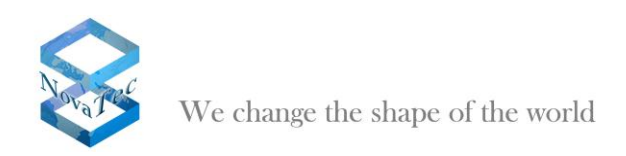

# White Paper

# NovaTec Access Media Gateway

Version 1.0 / October 26th, 2010

This document is subject to changes.

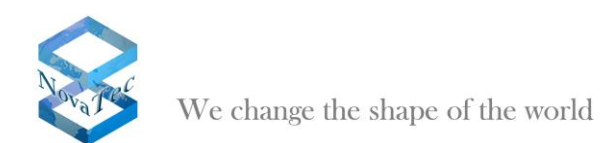

### INHALT

| 1 | Intro      | duction                                                     | 3        |
|---|------------|-------------------------------------------------------------|----------|
| 2 | Con        | iguration instruction                                       | 3        |
|   | 2.1        | Starting the configuration interface:                       | 3        |
|   | 2.2        | Open the data base                                          | 4        |
|   | 2.3        | Chassis configuration (S20, S6, S5+ or S3)                  | 4        |
|   | 2.4        | Defining the numbering plan                                 | 5        |
|   | 2.5        | Configuration of SIP Trunk group                            | 0        |
|   | 2.0        | Defining interfaces                                         | 0<br>10  |
|   | 2.8        | System IP options                                           | 11       |
|   | 2.9        | Configuring subscriber and permission class                 | 17       |
|   | 2.10       | Configuration of dialing plans                              | 21       |
|   | 2.11       | Activating SIP                                              | 23       |
|   | 2.12       | Defining codec priorities                                   | 24       |
|   | 2.13       | Controlling general SIP settings                            | 25       |
|   | 2.14       | Assignment of DP ports                                      | 25       |
|   | 2.15       | SIP ISDN OPTIONS<br>Manning Lists                           | ∠0<br>27 |
|   | 2.10       | Call Home Settings                                          | 21       |
|   | 2.18       | Preparing the data base and transferring it onto the system | 29       |
|   | 2.19       | Activation of SRTP                                          | 30       |
| 3 | Activ      | vate DCHP                                                   | 34       |
| 4 | Gen        | eral procedure TLS                                          | 35       |
|   | 4.1        | Creation of a "Root Certification Authority Certificate"    | 35       |
|   | 4.2        | Drawing a system clearing code                              | 36       |
|   | 4.3        | Configuring encryption                                      | 36       |
|   | 4.4        | Creating the private key within the system                  | 37       |
|   | 4.5        | Signing of the hardware certificate signing request         | 38       |
|   | 4.0<br>4.7 | Explanation of bardware TLS1 0 Modi as per REC/13/6         | 39       |
| 5 | TI S       |                                                             | 40<br>42 |
| Ŭ | 5 1        | Creating a Root-CA                                          |          |
|   | 5.2        | Clearing NovaTec for TLS                                    | 46       |
| 6 | The        | Network Management System                                   | 52       |
|   | 6.1        | Installation of NMS                                         | 52       |
|   | 6.2        | Functionality of the NMS 6.x                                | 53       |
| 7 | Nova       | aTec Sync. Admin                                            | 56       |
|   | 7.1        | Configuration of the RMCS clients                           | 57       |
|   | 7.1.1      | RTP Sync. settings                                          | 57       |
|   | 7.2        | Configuration of the RMCS server                            | 58       |
|   | 7.2.1      | RTP-Sync settings                                           | 58       |
|   | 7.3        | User Mapping                                                | 59       |

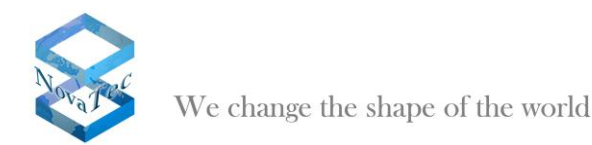

## **1** Introduction

This white paper describes the characteristics, configuration, operation and connections of NovaTec A-MGWs in a VoIP network or in interaction with e.g. the Cisco Unified Communications Manager over a SIP trunk.

The NovaTec A-MGWs provide all usual TDM based interfaces (PRI, BRI, analog, GSM, Uk0). The NovaTec Sx models can be connected e.g. as third party device to a Cisco Unified Communications Manager.

Amongst other things this document covers the general procedure for the TLS encryption, a detail description how TLS is set up, how DHCP has to be installed, a step by step guide of how the Sx has to be configured if connected over a SIP trunk, how the NovaTec Management System needs to be set up and how it works with the Sx.

# 2 Configuration instruction

### 2.1 Starting the configuration interface:

Start the configuration interface via the Windows start menu: Start menu  $\rightarrow$  Programs  $\rightarrow$  NovaTec  $\rightarrow$  NMP 6.2  $\rightarrow$  NovaTec Configuration

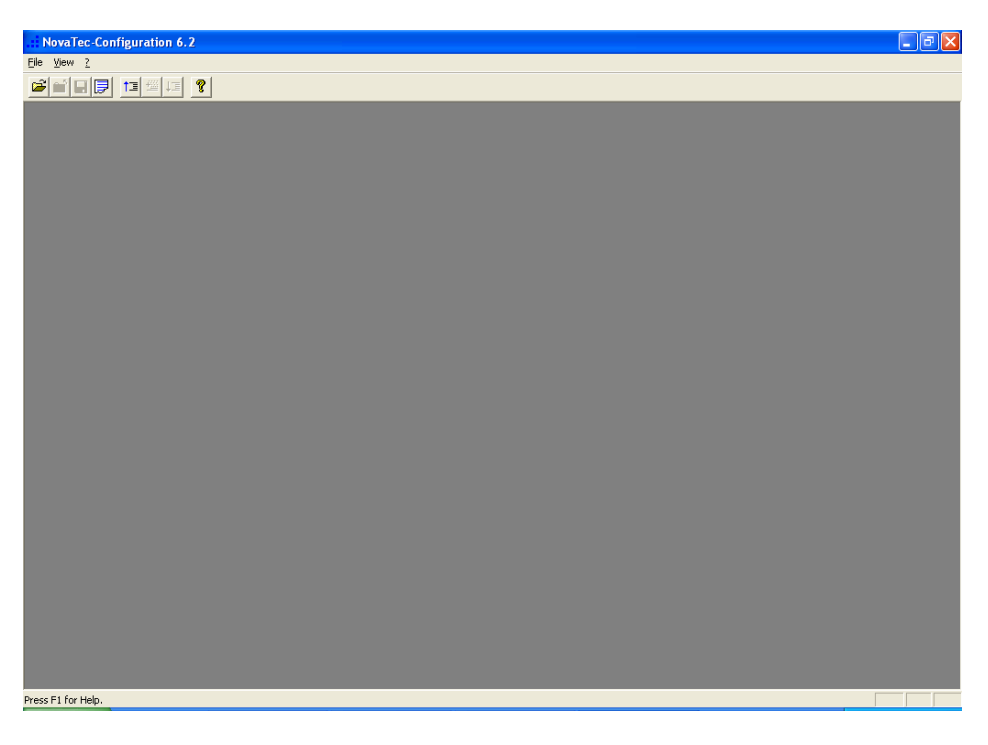

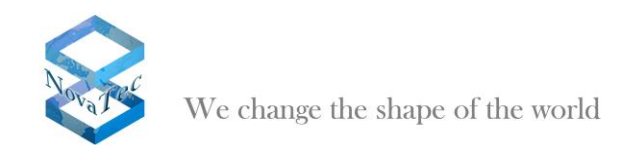

#### 2.2 Open the data base

Choose "File/open" in the menu bar. Choose the needed file in the open dialogue.

| Öffnen                             |                                                                                                    | ? 🗙             |
|------------------------------------|----------------------------------------------------------------------------------------------------|-----------------|
| <u>S</u> uchen in:                 | 🔁 config 💽 🛨 🖽 😁                                                                                                    |                 |
| Zuletzt<br>verwendete D<br>Desktop | <ul> <li>Test 53</li> <li>1tr6 konverter s0 pp, pmp</li> <li>1tr6 konverter s2m</li> <li>Grundkonfiguration 53</li> <li>Grundkonfiguration 56</li> <li>Kopie von Grundkonfiguration 53</li> <li>Kopie von Neu 53 133</li> <li>Referenz T-Systems</li> <li>System 1</li> </ul> |                 |
| Eigene Dateien                     |                                                                                                    |                 |
| <b>Sin</b><br>Arbeitsplatz         |                                                                                                    |                 |
|                                    |                                                                                                    |                 |
| Netzwerkumgeb<br>ung               | Dateiname:                                                                                                    | D <u>í</u> fnen |
| ang                                | Dateityp: Database (*.mdb)                                                                                                    | brechen         |

### 2.3 Chassis configuration (S20, S6, S5+ or S3)

Click on "Novatec-System" in the left tree first and afterwards on the button "New choice" in the right window.

| NovaTec |                                                                                                    |
|---------|----------------------------------------------------------------------------------------------------|
| 2       | If you choose a new system, all data of your current configuration will be deleted.<br>Would you like to keep your current configuration ? |
|         | <u>]a</u> <u>N</u> ein                                                                                                    |

Confirm the pop-up-dialogue with "No". Thereby the existing adjustments in the data base are deleted. You thereby setup a new configuration.

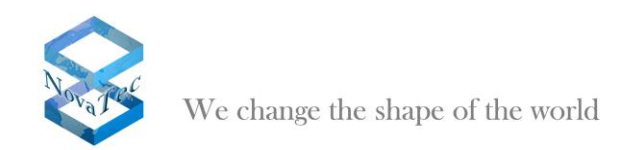

 Image: Second Second

Choose e.g. "System-Chassis S6" as chassis to configure a NovaTec S6.

### 2.4 Defining the numbering plan

Select "NovaTec-System/Numbering plan" in the left menu tree and click button "New" in the right window.

| NovaTec-Configuration 6.2 - [1tr6 ko            | nverter s0 pp, pmp]      |                    |             | 🔳 🗗 🗾 |
|-------------------------------------------------|--------------------------|--------------------|-------------|-------|
| Ele ⊻ew ⊆onfiguration data Encryption Ext       | ras <u>H</u> elp         |                    |             |       |
|                                                 |                          |                    |             |       |
| NovaTec-System     Ghassis                      | NovaTec - Numbering plan |                    |             |       |
| Interfaces     Suctors access control           | Name                     | Type               | PABX-Number |       |
| System access control                           | Dialing plan 1           | Dialing plan       |             |       |
| System an options     System encryption options | Immediate call 1         | Immediate call     |             |       |
| 🗉 🧰 GSM Settings                                | Short code-dialing 1     | Short code-dialing |             |       |
| E SIM Multiplexing                              |                          |                    |             |       |
| 🗉 🔄 Numbering plan                              |                          |                    |             |       |
| E Call data profile                             |                          |                    |             |       |
| Trunk group                                     |                          |                    |             |       |
| Master / Slave settings                         |                          |                    |             |       |
| DSS1 -> 1TP6 conversion options                 |                          |                    |             |       |
| Frame Relay                                     |                          |                    |             |       |
| 🗄 🧰 Layer 3 Multiplexer                         |                          |                    |             |       |
| Fixed connections                               |                          |                    |             |       |
| B Channel permissions                           |                          |                    |             |       |
| Protocol Settings                               |                          |                    |             |       |
| Options                                         |                          |                    |             |       |
| Building group                                  |                          |                    |             |       |
| E Call take over                                |                          |                    |             |       |
| 🗉 🧰 Call back settings                          |                          |                    |             |       |
| 🕀 🦳 CLIP Masquerading                           |                          |                    |             |       |
| B-channel to B-channel                          | New                      | Edit               | Delete      |       |
| 🗈 🧰 NIP (NovaTec Internet Pathfinder)           |                          |                    |             |       |
| Operating parameters                            |                          |                    |             |       |
| Call home settings                              |                          |                    |             |       |
| Advanced Least Cost Router                      |                          |                    |             |       |
| SIM Server settions                             |                          |                    |             |       |
| CSD general options                             |                          |                    |             |       |
|                                                 |                          |                    |             |       |
|                                                 |                          |                    |             |       |
|                                                 |                          |                    |             |       |
|                                                 |                          |                    |             |       |
|                                                 |                          |                    |             |       |
|                                                 |                          |                    |             |       |
| Press F1 for Help.                              | ,                        |                    |             |       |

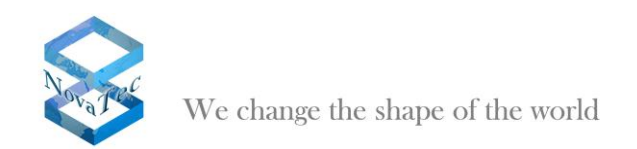

In the window "New numbering plan" you enter "0-intern" as name and choose "Dialing plan" as type. The box *"PABX-Number"* remains empty. Confirm with "Ok". Repeat the procedure and setup a second dialing plan with the name "1-SIP".Choose the same setup as before.

| NovaTec-Configuration 6.2 - [1tr6 k        | onverter s0 pp, pmp]     |                    |              | - 3 🛛 |
|--------------------------------------------|--------------------------|--------------------|--------------|-------|
| Eile ⊻iew ⊆onfiguration data Encryption Ex | tras <u>H</u> elp        |                    |              |       |
|                                            |                          |                    |              |       |
| P- NovaTec-System                          | NovaTec - Numbering plan |                    |              |       |
| E Chassis                                  |                          |                    |              |       |
| Interfaces                                 | Name                     | Tupe               | PABX-Number  |       |
| System access control                      |                          | Disting plan       | T Ab/ Homber |       |
| System IP options                          |                          | Dialing plan       |              |       |
| System encryption options                  | Immediate call 1         | Immediate call     |              | _     |
| H GSM Settings                             | Short code dialing 1     | Short code dialing |              |       |
| SIM Multiplexing                           | gr short code diding t   | Short code diding  |              |       |
| Call data availa                           |                          |                    |              |       |
| E Cali uata pronie                         |                          |                    |              |       |
| in Carling Poup                            |                          |                    |              |       |
| Master / blave settings                    |                          |                    |              |       |
| DSS1 -> 1TR6 conversion options            |                          |                    |              |       |
| E Frame Relay                              |                          |                    |              |       |
| Aver 3 Multiplever                         |                          |                    |              |       |
| Exycl connections                          |                          |                    |              |       |
| B Channel permissions                      |                          |                    |              |       |
| Protocol Settings                          |                          |                    |              |       |
| Options                                    |                          |                    |              |       |
| Subscriber                                 |                          |                    |              |       |
| 🗄 🧰 Line group                             |                          |                    |              |       |
| 😥 🧰 Call take over                         |                          |                    |              |       |
| 😥 🧰 Call back settings                     |                          |                    |              |       |
| 😟 🧰 CLIP Masquerading                      |                          |                    |              |       |
| B-channel to B-channel                     | New                      | Edit               | Delete       |       |
| 🐑 🧰 NIP (NovaTec Internet Pathfinder)      |                          |                    |              |       |
| 🗄 🧰 Operating parameters                   |                          |                    |              |       |
| 🕀 🦲 Call home settings                     |                          |                    |              |       |
| Advanced Least Cost Router                 |                          |                    |              |       |
| 😟 🧰 SM5 / VSMSC - Email                    |                          |                    |              |       |
| E- SIM Server settings                     |                          |                    |              |       |
| CSD general options                        |                          |                    |              |       |
|                                            |                          |                    |              |       |
|                                            |                          |                    |              |       |
|                                            |                          |                    |              |       |
|                                            |                          |                    |              |       |
|                                            |                          |                    |              |       |
|                                            |                          |                    |              |       |
| Press F1 for Help.                         | J                        |                    |              |       |

### 2.5 Configuration of SIP Trunk group

Pick "NovaTec-System/Trunk group" in the left tree and click "Edit" in the right window. Create a trunk group with the name "1-SIP" and the calibrations/data as given below. Confirm with "Ok".

| Edit trunk group                    |                       |
|-------------------------------------|-----------------------|
|                                     |                       |
| <u>N</u> ame                        | 1-SIF                 |
| <u>M</u> ode                        | • <u>R</u> ound-Robin |
|                                     | C <u>S</u> equential  |
| Numbering <u>p</u> lan              | 1-SIP                 |
| C <u>a</u> ll data profile          | Call data profile 1   |
| Price per <u>u</u> nit from network | 0.12                  |
| Disconnect unknown nu               | Imber                 |
| <u>T</u> erminal number             |                       |
|                                     |                       |
| <u>D</u> K                          | <u>C</u> ancel        |

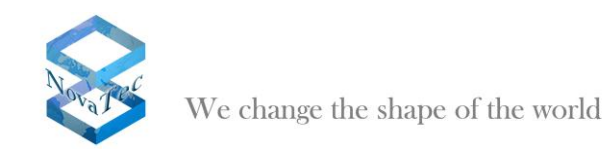

| We Configuration data Encryption Extras Edo      NovaTec - Trunk group      NovaTec - Trunk group                                                                                                    | NovaTec-Configuration 6.2 - [1tr6 k         | onverter s        | 0 pp, pmp]    |                |                |                     |           | ∎₽⊻ |
|----------------------------------------------------------------------------------------------------|---------------------------------------------|-------------------|---------------|----------------|----------------|---------------------|-----------|-----|
| Constant C-System     Constant     Constant     Cons                                                                                                    | Eile View Configuration data Encryption Ext | tras <u>H</u> elp |               |                |                |                     |           |     |
| Nova Tec System       Nova Tec - Trunk. group         Nova Tec System       Nova Tec - Trunk. group         Nova Tec System       Nova Tec - Trunk. group         Nova Tec System       Nova Tec - Trunk. group         Nova Tec System       Nova Tec - Trunk. group         System Poptors       System Poptors         System Poptors       Nova Tec - Trunk. group         Nova Tec System       O 1 SIP         Nova Tec System       Image: State System         Nova Tec System       Image: State System         Nova Tec System       Image: State System         Nova Tec System       Image: State System         Nova Tec System       Image: State System         Nova Tec System       Image: State System         Nova Tec System       Image: State System         Nova Tec System       Image: State System         Nova Tec System       Image: State System         Nova Tec System       Image: State System         Nova Tec System       Image: State System         Nova Tec System       Image: State System         Nova Tec System       Image: State System         Nova Tec System       Image: State System         System Tec System       Image: State System         Image: State System       Image: State Syste                                                                                                    |                                             |                   |               |                |                |                     |           |     |
| □       Interfaces         □       System access control         System access control       System prophons         □       System access control         □       System access control         □       System access control         □       System access control         □       System access control         □       System access control         □       System access control         □       System access control         □       System access control         □       System access control         □       System access control         □       Interfaces         □       Interfaces         <                                                                                                    | 🖃 🧰 NovaTec-System                          | NovaTec           | - Trunk group |                |                |                     |           |     |
| Interfaces         By System Broptions         System Broptions         System Broptions         System Broptions         System Broptions         System Broptions         System Broptions         System Broptions         System Broptions         Call data profile         Call data profile         Call data profile         System Broptions         Broptions         System System Broptions         Broptions         System System System         Broptions         Broptions                                                                                                    | Chassis                                     |                   |               |                |                |                     |           |     |
| B       System access control         System is copions       System is copions         System is copions       System is copions <t< td=""><td>Interfaces</td><td>No</td><td>Name</td><td>Numbering plan</td><td>Price per unit</td><td>Profile</td><td>Number</td><td></td></t<>                                                                                                    | Interfaces                                  | No                | Name          | Numbering plan | Price per unit | Profile             | Number    |     |
| B       System Poptions       Point       0.12       Cell deligitude Point         B       System portpoints       Cell deligitude Point       Cell deligitude Point         B       Call del pointe       Cell deligitude Point       Cell deligitude Point         B       Call del pointe       Cell deligitude Point       Cell deligitude Point         B       Call del pointe       Cell deligitude Point       Cell deligitude Point         B       Call del pointe       Cell deligitude Point       Cell deligitude Point         B       Call del pointe       Cell deligitude Point       Cell deligitude Point         B       Call del pointe       Cell deligitude Point       Cell deligitude Point         B       Call deligitude Point       Cell deligitude Point       Cell deligitude Point         B       Call deligitude Point       Cell deligitude Point       Cell deligitude Point       Cell deligitude Point         B       Call deligitude Point       Cell deligitude Point       Cell deligitude Point       Cell deligitude Point         Cell deligitude Point       Cell deligitude Point       Cell deligitude Point       Cell deligitude Point         Cell deligitude Point       Cell deligitude Point       Cell deligitude Point       Cell deligitude Point         Cel deligitude Point                                                                                                    | System access control                       |                   | 1.00          | 1 CID          | 0.10           | Call data availa 1  | frame     |     |
| B System encryption options<br>G GM Settings<br>D Nutblekking<br>D Nutblekking<br>D SM Mutblekking<br>D SM Mutblekking<br>D SM System encryption<br>D SM System encryption<br>D SSI > 106 conversion options<br>D SSI > 106 conversion options<br>D SSI > 106 conversion options<br>D SSI > 106 conversion options<br>D Subsorber<br>D Call back settings<br>D Coll back settings<br>D Coll ba | System IP options                           | 60                | 1-oin         | 1-51F          | 0.12           | Call data profile 1 | usconnect |     |
| B       GSM Settings         B       SSM Multiplexing plan         Image: Control of the strain strain s                                                                                                    | System encryption options                   |                   |               |                |                |                     |           |     |
| B SM Multiplexing<br>Call data profile<br>Call data profile<br>Sources of the strategy<br>Sources of the strategy<br>Sources of the                     | 🗄 🛄 GSM Settings                            |                   |               |                |                |                     |           |     |
| B       Numbering plan         C       Call Sayment         B       Desting plan         B       Desting plan         B       Call take over         B       Call take strangs         B       Call take strangs         B       Call take strangs         C       Call back strangs         B       Call take strangs         C       Call back strangs         B       Call back strangs         C       Call back strange <t< td=""><td>🗈 📃 SIM Multiplexing</td><td></td><td></td><td></td><td></td><td></td><td></td><td></td></t<>                                                                                                    | 🗈 📃 SIM Multiplexing                        |                   |               |                |                |                     |           |     |
| Cal das profie Cal das profie Cal das profie Synchronisation Synchronisation S                                                                                                    | Numbering plan                              |                   |               |                |                |                     |           |     |
| Image: Supervised in the set of the set of the                                                                                                    | El Call data profile                        |                   |               |                |                |                     |           |     |
| Missioner     Missioner     Synchronisation     Synchronisation     DSS-1786 conversion options     DSS-1786 conversion options     DSS-1786 conversion o                                                                                                    | 🖻 📥 Trunk group                             |                   |               |                |                |                     |           |     |
| B     Master / Slave settings       B     Synchronisation       CI     Description       CI     Layer 3 Multiplear       B     Deforme Long       B     Deforme Long       CI     Description       CI     Description                                                                                                    | Assignment                                  |                   |               |                |                |                     |           |     |
| Bynchronisation     DSI-> TIRE conversion options     Prane Relay     Layer 3 Mulpipeer     Priced connections     Protocol Settings     Dottons     Dottons                                                                                                    | Haster / Slave settings                     |                   |               |                |                |                     |           |     |
| B DS1 -> 11R6 conversion options       P Frame Relay       B Detamel permissions       P Protocol Settings       Coll back settings       Coll back settings       D Call back settings       D Call back coll back coll back coll back coll back coll back coll b                                                                                                    | Synchronisation                             |                   |               |                |                |                     |           |     |
| Prane Relay  Protocol Settings Protocol Settings                                                                                                    | DSS1 -> 1TR6 conversion options             |                   |               |                |                |                     |           |     |
| I Layer 3 Multiplever         I Freed connectors         I B Channel permissions         I B Channel permissions         I D Potocol Settings         I Subscriber         I Cal back settings         I Cal back settings         I Cal back set                                                                                                    | 🗄 🛄 Frame Relay                             |                   |               |                |                |                     |           |     |
| Pred connectons     Protocol Settings     Protocol Settings     Call back settings     Call back settings                                                                                                    | 🕀 🚞 Layer 3 Multiplexer                     |                   |               |                |                |                     |           |     |
| B Channel permissions Permissions Coptions Coptions Coll back settings Coll back settings                                                                                                    | Fixed connections                           |                   |               |                |                |                     |           |     |
| Protocol Settings       Protocol Settings         P Objective Subscriber       Protocol Settings         P Lise group       Protocol Settings         P Call take over       Protocol Settings         P Call take settings       Protocol Settings         P Call take settings       Protocol Settings         P Call take settings       Protocol Settings         P Call take settings       Protocol Settings         P Call take settings       Protocol Settings         P Call take settings       Protocol Settings         P Call take settings       Protocol Settings         P Call take settings       Protocol Settings         P Call take settings       Protocol Settings         P StMS (VMSC - Example       Protocol Settings         P CSD general options       Protocol Settings         P CSD general options       Protocol Settings         P CSD general options       Protocol Settings         P CSD general options       Protocol Settings         P CSD general options       Protocol Settings                                                                                                    | B Channel permissions                       |                   |               |                |                |                     |           |     |
| Coptors     Subsorber     Subsorber     Call back settings     Call back settings                                                                                                    | Protocol Settings                           |                   |               |                |                |                     |           |     |
| Body       Subscriber         Body       Call take over         Call take over       Call take settings         Body       Call bake settings         Body       Call bake settings         Image: Call bake settings       New         Edit.       Delete         Departing parameters       Call bakes Channel         Call bakes settings       StMS (VSMC) C-Enail         StMS (VSMC) C-Enail       StMS (VSMC) C-Enail         Call conserver settings       StMS (VSMC) C-Enail         Call conserver settings       StMS (VSMC) C-Enail         Call conserver settings       StMS (VSMC) C-Enail         Call conserver settings       StMS (VSMC) C-Enail         Call conserver settings       StMS (VSMC) C-Enail         Call conserver settings       StMS (VSMC) C-Enail         Call conserver settings       StMS (VSMC) C-Enail         Call conserver settings       Call conserver settings         Call conserver settings       Call conserver settings         Call conserver settings       Call conserver settings         Call conserver settings       Call conserver settings         Call conserver settings       Call conserver settings         Call conserver settings       Call conserver settings                                                                                                    | Options                                     |                   |               |                |                |                     |           |     |
| Call Jock settings     Call Jock settings     Call Jock Settings     Call Jock Settings     Call Jock Setting                                                                                                    | 🗄 🚞 Subscriber                              |                   |               |                |                |                     |           |     |
| Call take over<br>Call Call Settings<br>Call Desissettings<br>Debetation B-channel B-channel<br>NMP (Norale: Linkernet Pathinder)<br>Coll hows estituings<br>Call hows estituings<br>Call hows | 😥 🧰 Line group                              |                   |               |                |                |                     |           |     |
| Call back settings Call back settings Call back set                                                                                                    | 🗈 🧰 Call take over                          |                   |               |                |                |                     |           |     |
| CLP Masquerading     New     Edit     Delete       B B-channel to B-channel     Edit     Delete       C NIP (NovaTec Internet Pathfinder)     Poperating parameters     Edit     Delete       C Cal home settings     Edit     Stay 15% C-Enail       E Stay SMS-C - Enail     Edit     Edit                                                                                                    | 😟 🧰 Call back settings                      |                   |               |                |                |                     |           |     |
| B B-channel to B-channel  NP (Nover channel are shinder)  Operating parameters  C Cal home settings  C Advanced Least Cost Router  Shif Server settings  C So general options  exc E1 for Heb                                                                                                    | 😥 🧰 CLIP Masquerading                       | New               |               | Edit           |                | Delete              |           |     |
|                                                                                                    | B-channel to B-channel                      |                   |               |                | _              |                     |           |     |
| ex El for Heb                                                                                                    | 🗄 🔚 NIP (NovaTec Internet Pathfinder)       |                   |               |                |                |                     |           |     |
| ex El for Heb                                                                                                    | 🗄 🚞 Operating parameters                    |                   |               |                |                |                     |           |     |
| es El for Heb                                                                                                    | 😥 🧰 Call home settings                      |                   |               |                |                |                     |           |     |
| ex E1 for Heb                                                                                                    | 🗄 🔚 Advanced Least Cost Router              |                   |               |                |                |                     |           |     |
| es El for Heb                                                                                                    | 🗄 🚞 SMS / VSMSC - Email                     |                   |               |                |                |                     |           |     |
| CSD general options                                                                                                    | 😟  SIM Server settings                      |                   |               |                |                |                     |           |     |
| ex F1 for Heb                                                                                                    | CSD general options                         |                   |               |                |                |                     |           |     |
| ex F1 fm Heb                                                                                                    |                                             |                   |               |                |                |                     |           |     |
| ex F1 for Heb                                                                                                    |                                             |                   |               |                |                |                     |           |     |
| ex F1 for Heb                                                                                                    |                                             |                   |               |                |                |                     |           |     |
| ex F1 for Heb                                                                                                    |                                             |                   |               |                |                |                     |           |     |
| es FI for Heb                                                                                                    |                                             |                   |               |                |                |                     |           |     |
| ecc F1 for Help.                                                                                                    |                                             |                   |               |                |                |                     |           |     |
| over a ren rivepr                                                                                                    | Press F1 for Help.                          |                   |               |                |                |                     |           |     |

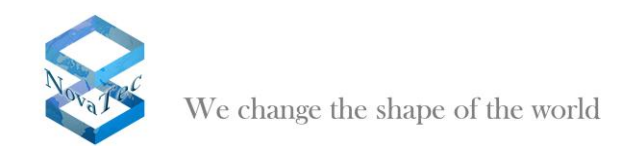

### 2.6 Configuring modules (e.g. S6 build up)

In this example the S6 consist of the following hardware: CCU with an analog slip on board ANA4 and an ISDN to BRI board S04, ULU with 4 Uk<sub>0</sub> interfaces, BCU 16 with 16 VoIP canals.

Pick "NovaTec System/Chassis" in the left tree. Choose "CCU 3" for slot 1 under "Slots" in the right window. Choose "ANA04" in space 1 under "Board on slot 1" in the bottom half of the window and "S04" in space 2.

| NovaTec-Configuration 6.2 - [1tr6 kg                                                                                                    | onverter s0 pp, pmp] 📃 🗗 🔀                                                                                                    |
|----------------------------------------------------------------------------------------------------|----------------------------------------------------------------------------------------------------|
| Eile View Configuration data Encryption Ext                                                                                                    | ras Help                                                                                                    |
|                                                                                                    |                                                                                                    |
| Novele-System     System access control     System access control     System access control     System Poption options     System encyption options     System encyption options | Noval cc - Chastis         Slots         1       State         2       Emply • 10         3       Emply • 11         Emply • 13       Emply •         5       Emply • 13         5       Emply •         7       Emply •         8       Emply •         17       Emply •         17       Emply •         18       Emply •         17       Emply •         17       Emply •         18       Emply •         19       Emply •         10       Emply •         10       Emply •         10       Emply •         10       Emply •         11       Emply •         11       Emply •         11       Emply •         11       Emply •         11       Emply •         11       Emply •         11       Emply •         11       Emply •         11       Emply •         11       Emply •         11       Emply •         11       Emply •         12       Emply • |
| Press F1 for Help.                                                                                                    |                                                                                                    |

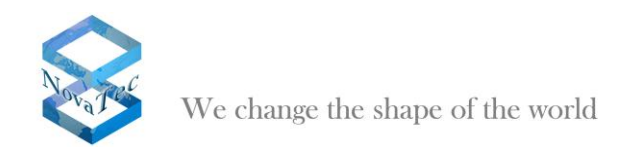

Choose "ULU" for slot 2 and "BCU16" for slot 3. As these boards have no slip on spaces you don't have to make further adjustments for slots 2 and 3.

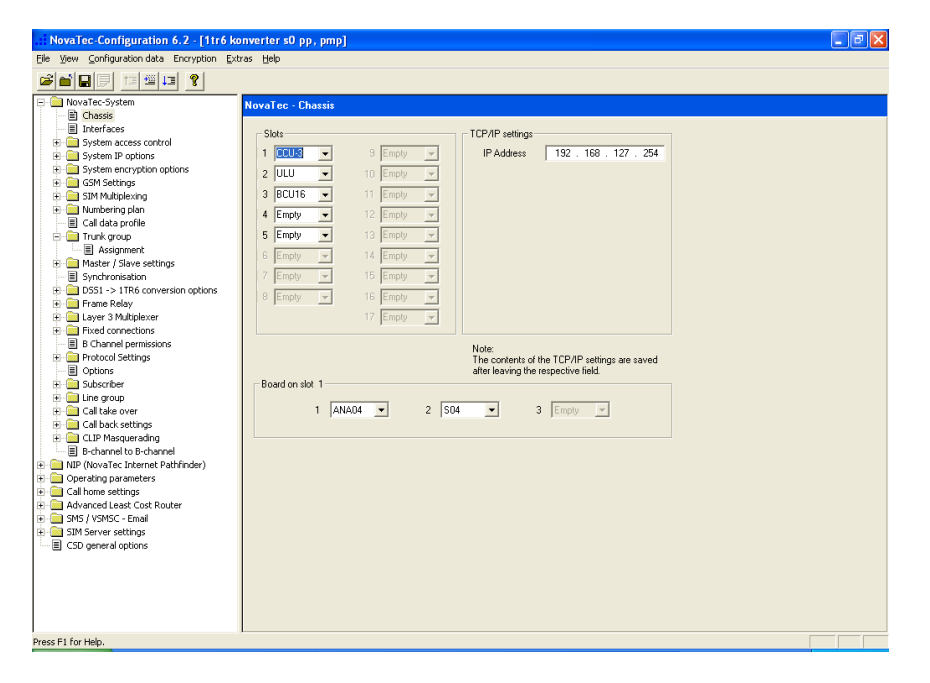

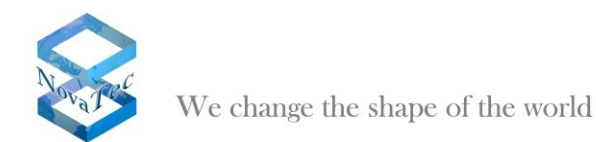

#### 2.7 Defining interfaces

Pick "NovaTec System/Interfaces" in the left tree. Select the particular interface and click the button "Edit". Execute the following adjustments for the different interface types: For BRI and  $Uk_0$  interfaces choose "Subscriber line". The position "Trunk group" remains "not assigned".

For the analog interfaces (ANA4) choose the mode *"Analog Subscriber line"*. The position "Trunk group" remains "not assigned".

For VoIP interfaces (BCU16) choose mode "SIP" and "Trunk group" "1-SIP".

| NovaTec-Configuration 6.2 - [S6 SIP]         |                               |                        |              | - 7 🛛 |
|----------------------------------------------|-------------------------------|------------------------|--------------|-------|
| Elle View Configuration data Encryption Extr | ras <u>H</u> elp              |                        |              |       |
|                                              |                               |                        |              |       |
| P NovaTec-System                             | NovaTec - Interfaces          |                        |              |       |
| E Chassis                                    |                               |                        |              |       |
| Interfaces                                   | Interface                     | Mode                   | Trunk group  |       |
| Analogue Interface-Configuration             | Slot 01: CCU2 : Interface 01  | Analog Subscriber Line | not pasigned |       |
| System access control                        | Slot 01: CCU3: Interface 01   | Analog Subscriber-Line | not assigned |       |
| System IP options                            | Slot 01: CCU3: Interface 02   | Analog Subscriber Line | not assigned |       |
| System encryption options                    | Slot 01: CCU3: Interface 04   | ánalog Subscriber Line | not assigned |       |
| H GSM Settings                               | Slot 01: CCU3: Interface 05   | Subscriber line        | not assigned |       |
| H SIM Multiplexing                           | P Slot 01: CCU3: Interface 06 | Subscriber line        | not assigned |       |
| Cull data and the                            | Slot 01: CCU3: Interface 07   | Subscriber line        | not assigned |       |
| Cali data profile                            | Slot 01: CCU3: Interface 08   | Subscriber line        | not assigned |       |
| Trunk group                                  | Slot 02: ULU : Interface 01   | Subscriber line        | not assigned |       |
| Construction                                 | Slot 02: ULU : Interface 02   | Subscriber line        | not assigned |       |
| DSS1 > 1706 conversion options               | Slot 02: ULU : Interface 03   | Subscriber line        | not assigned |       |
| E Dobi -> The conversion options             | Slot 02: ULU : Interface 04   | Subscriber line        | not assigned |       |
| I nuer 2 Multiplever                         | Slot 03: BCU16 : Interface 01 | SIP                    | 1-SIP        |       |
| Evel consections                             | Slot 03: BCU16 : Interface 02 | SIP                    | 1-SIP        |       |
| B Channel permissions                        | Slot 03: BCU16 : Interface 03 | SIP                    | 1-SIP        |       |
| D Chainer permissions                        | Slot 03: BCU16 : Interface 04 | SIP                    | 1-SIP        |       |
| E Ontions                                    | Slot 03: BCU16 : Interface 05 | SIP                    | 1-SIP        |       |
| P. Subcriber                                 | Slot 03: BCU16 : Interface 06 | SIP                    | 1-SIP        |       |
| R line group                                 | Slot 03: BCU16 : Interface 07 | SIP                    | 1-SIP        | ×     |
| E Call take over                             |                               |                        |              |       |
| - Call back settings                         |                               |                        |              |       |
| - CLIP Masquerading                          | Edit                          | E.,                    | eest [       |       |
| B-channel to B-channel                       | Lucio.                        |                        | porc         |       |
| + 📄 NIP (NovaTec Internet Pathfinder)        |                               |                        |              |       |
| + Derating parameters                        |                               |                        |              |       |
| Call home settings                           |                               |                        |              |       |
| + Advanced Least Cost Router                 |                               |                        |              |       |
| + 📄 SMS / VSMSC - Email                      |                               |                        |              |       |
| SIM Server settings                          |                               |                        |              |       |
| CSD general options                          |                               |                        |              |       |
|                                              |                               |                        |              |       |
|                                              |                               |                        |              |       |
|                                              |                               |                        |              |       |
|                                              |                               |                        |              |       |
|                                              |                               |                        |              |       |
|                                              |                               |                        |              |       |
| Press F1 for Help.                           |                               |                        |              |       |

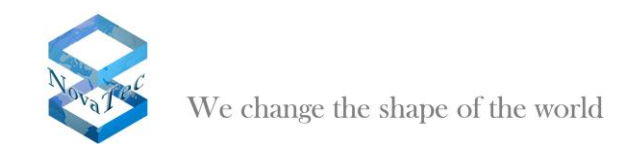

### 2.8 System IP options

Choose "*NovaTec-System/System IP options" in the left tree*. Enter the appropriate settings for your network and installations.

| NovaTec-Configuration 6.2 - [S6 SIP]                                                                                                    |                                                                                                    |                                                                                                    | _ 7 🗙 |
|----------------------------------------------------------------------------------------------------|----------------------------------------------------------------------------------------------------|----------------------------------------------------------------------------------------------------|-------|
| File View Configuration data Encryption Extra                                                                                                    | as <u>H</u> elp                                                                                                    |                                                                                                    |       |
|                                                                                                    |                                                                                                    |                                                                                                    |       |
| Nova Tec System     Nova Tec System     N | NovaTec - System IP options  IP-Options  Local Name Local Domain Local IP-Address Subnet mask Gateway DSCP MTU External Gateway IP-Address Public name Non masiquesaded IP addresses mask (VPN)  VLAN-Tagging  VLAN-Tagging On/ Off VLAN-Tagging On/ Off VLAN-ID Pitority (VLAN) | i600001         192.168.127.254         255.255.0.0         192.168.0.1         0         0         0         0         0         0         0         0         0         0         0         0         0         0         0         0         0         0         0         0         0         0         0         0         0         0         0         10         10         10         10         10         10         10         10         10         10         10         10         10         10         10         10         10         10         10         10         10         10         10         10 |       |
| Press H1 For Help.                                                                                                    |                                                                                                    |                                                                                                    |       |

Go to "NovaTec-System/System IP options/DNS Server" in the menu tree.

Click "*New*" and enter the address of your DNS server.

| NovaTec-Configuration 6.2 - [S6 SIP        |                       | _ 2 🛛                                                                                                    |
|--------------------------------------------|-----------------------|----------------------------------------------------------------------------------------------------|
| Elle View Configuration data Encryption Ex | xtras Help            |                                                                                                    |
|                                            |                       |                                                                                                    |
| 🖃 🧰 NovaTec-System                         | NovaTec - DNS servers |                                                                                                    |
| 🔳 Chassis                                  |                       |                                                                                                    |
| Interfaces                                 |                       |                                                                                                    |
| Analogue Interface-Configuration           | DNS servers           |                                                                                                    |
| E i System access control                  | 192.168.0.1           |                                                                                                    |
| 😑 🧰 System IP options                      |                       |                                                                                                    |
| 🖹 DNS servers                              |                       |                                                                                                    |
| Available IP services                      |                       |                                                                                                    |
| System NAT mapping                         |                       |                                                                                                    |
| E System encryption options                |                       |                                                                                                    |
| 😥 🧰 GSM Settings                           |                       |                                                                                                    |
| 😟 🧰 SIM Multiplexing                       |                       |                                                                                                    |
| 😥 🧰 Numbering plan                         |                       |                                                                                                    |
| 🔳 Call data profile                        |                       |                                                                                                    |
| 😟 🧰 Trunk group                            |                       |                                                                                                    |
| 😥 🧰 Master / Slave settings                |                       |                                                                                                    |
| Synchronisation                            |                       |                                                                                                    |
| DSS1 -> 1TR6 conversion options            |                       |                                                                                                    |
| 😟 🧰 Frame Relay                            |                       |                                                                                                    |
| 😥 🧰 Layer 3 Multiplexer                    |                       |                                                                                                    |
| Fixed connections                          |                       |                                                                                                    |
| B Channel permissions                      |                       |                                                                                                    |
| Protocol Settings                          |                       |                                                                                                    |
| Options                                    |                       |                                                                                                    |
| 😥 🧰 Subscriber                             |                       |                                                                                                    |
| 😟 🧰 Line group                             | New., Edit., Delete   |                                                                                                    |
| 😥 🧰 Call take over                         |                       |                                                                                                    |
| E Call back settings                       |                       |                                                                                                    |
| 🕀 🧰 CLIP Masquerading                      |                       |                                                                                                    |
| B-channel to B-channel                     |                       |                                                                                                    |
| 🗄 🧰 NIP (NovaTec Internet Pathfinder)      |                       |                                                                                                    |
| Operating parameters                       |                       |                                                                                                    |
| 🕀 🚞 Call home settings                     |                       |                                                                                                    |
| 🗄 🧮 Advanced Least Cost Router             |                       |                                                                                                    |
| 🗈 🧰 SMS / VSMSC - Email                    |                       |                                                                                                    |
| 🗄 🧰 SIM Server settings                    |                       |                                                                                                    |
| CSD general options                        |                       |                                                                                                    |
|                                            |                       |                                                                                                    |
| 1                                          |                       |                                                                                                    |
| 1                                          | I                     |                                                                                                    |
| Press F1 for Help.                         |                       |                                                                                                    |
|                                            |                       | Annual and a second second sec |

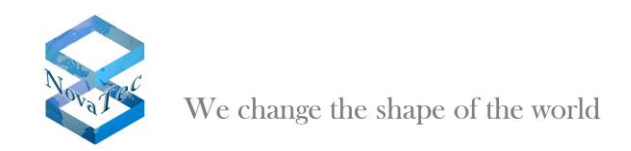

Go to "NovaTec-System/System IP options/Available IP services".

Click *"New"* and process the setups as shown in the next four pictures in order to activate SIP over UDP (via IP-Port 5060).

Confirm with "OK".

| Create an IP service                                                                                                    | ×                                                                                                    |
|----------------------------------------------------------------------------------------------------|----------------------------------------------------------------------------------------------------|
| Core options General options Access opti                                                                                                    | ions SIP specific options                                                                                                    |
| Service name                                                                                                    | SIP UDP                                                                                                    |
| Core protocol                                                                                                    | Datagram (UDP)                                                                                                    |
| Service type                                                                                                    | SIP                                                                                                    |
| ✓ Activate service                                                                                                    |                                                                                                    |
| Receive port                                                                                                    | 5060                                                                                                    |
| Send port                                                                                                    | 5060                                                                                                    |
| Destination port                                                                                                    | 5060                                                                                                    |
| Bemote IP address                                                                                                    |                                                                                                    |
| C Remote name                                                                                                    |                                                                                                    |
|                                                                                                    | ,                                                                                                    |
| C Client                                                                                                    |                                                                                                    |
| (• Server                                                                                                    |                                                                                                    |
|                                                                                                    |                                                                                                    |
|                                                                                                    |                                                                                                    |
|                                                                                                    |                                                                                                    |
| ·                                                                                                    | OK Abbrechen Übernehmen                                                                                                    |
|                                                                                                    |                                                                                                    |
|                                                                                                    |                                                                                                    |
| Edit service properties                                                                                                    | X                                                                                                    |
| Edit service properties                                                                                                    | ions   SIP specific options                                                                                                    |
| Edit service properties<br>Core options General options Access optin<br>Timeout (in seconds)                                                                                | ions   SIP specific options                                                                                                    |
| Edit service properties<br>Core options General options Access opti<br>Timeout (in seconds)<br>Maximal retries after timeout                                                | ions   SIP specific options                                                                                                    |
| Edit service properties<br>Core options General options Access opti<br>Timeout (in seconds)<br>Maximal retries after timeout<br>Retry delay (in seconds)                    | ions   SIP specific options  <br>I<br>1<br>10                                                                                                    |
| Edit service properties<br>Core options General options Access opti<br>Timeout (in seconds)<br>Maximal retries after timeout<br>Retry delay (in seconds)<br>Optional flags  | SIP specific options           1           10           0x0000000                                                                                                    |
| Edit service properties<br>Core options General options Access opti<br>Timeout (in seconds)<br>Maximal retries after timeout<br>Retry delay (in seconds)<br>Optional flags  | Image: SIP specific options         Image: SIP specific options           Image: SIP specific options         Image: SIP specific options           Image: SIP specific options         Image: SIP specific options           Image: SIP specific options         Image: SIP specific options           Image: SIP specific options         Image: SIP specific options           Image: SIP specific options         Image: SIP specific options           Image: SIP specific options         Image: SIP specific options           Image: SIP specific options         Image: SIP specific options           Image: SIP specific options         Image: SIP specific options |
| Edit service properties<br>Core options General options Access opti<br>Timeout (in seconds)<br>Maximal retries after timeout<br>Retry delay (in seconds)<br>Optional flags  | ions   SIP specific options  <br>I<br>I<br>D<br>Dx00000000                                                                                                    |
| Edit service properties<br>Core options General options Access optin<br>Timeout (in seconds)<br>Maximal retries after timeout<br>Retry delay (in seconds)<br>Optional flags | ions   SIP specific options  <br>2<br>1<br>10<br>0x00000000                                                                                                    |
| Edit service properties<br>Core options General options Access opti<br>Timeout (in seconds)<br>Maximal retries after timeout<br>Retry delay (in seconds)<br>Optional flags  | ions SIP specific options )  I  O  O  C  C  C  C  C  C  C  C  C  C  C                                                                                                    |
| Edit service properties<br>Core options General options Access optin<br>Timeout (in seconds)<br>Maximal retries after timeout<br>Retry delay (in seconds)<br>Optional flags | ions SIP specific options )                                                                                                    |
| Edit service properties<br>Core options General options Access optin<br>Timeout (in seconds)<br>Maximal retries after timeout<br>Retry delay (in seconds)<br>Optional flags | ions   SIP specific options  <br>1<br>10<br>0x00000000                                                                                                    |
| Edit service properties<br>Core options General options Access optin<br>Timeout (in seconds)<br>Maximal retries after timeout<br>Retry delay (in seconds)<br>Optional flags | ions SIP specific options  <br>I<br>I<br>Dx00000000                                                                                                    |
| Edit service properties<br>Core options General options Access opti<br>Timeout (in seconds)<br>Maximal retries after timeout<br>Retry delay (in seconds)<br>Optional flags  | ions SIP specific options )                                                                                                    |
| Edit service properties<br>Core options General options Access optin<br>Timeout (in seconds)<br>Maximal retries after timeout<br>Retry delay (in seconds)<br>Optional flags | ions   SIP specific options  <br>1<br>10<br>Dx00000000                                                                                                    |
| Edit service properties<br>Core options General options Access optin<br>Timeout (in seconds)<br>Maximal retries after timeout<br>Retry delay (in seconds)<br>Optional flags | ions SIP specific options  <br>I<br>I<br>Dx00000000                                                                                                    |
| Edit service properties<br>Core options General options Access opti<br>Timeout (in seconds)<br>Maximal retries after timeout<br>Retry delay (in seconds)<br>Optional flags  | ions SIP specific options )                                                                                                    |
| Edit service properties<br>Core options General options Access optin<br>Timeout (in seconds)<br>Maximal retries after timeout<br>Retry delay (in seconds)<br>Optional flags | ions SIP specific options                                                                                                    |

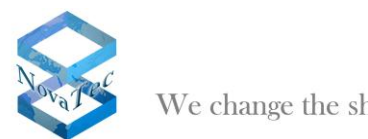

We change the shape of the world

| Edit service properties                               |            |             | X          |
|-------------------------------------------------------|------------|-------------|------------|
| Core options General options Access options SIP speci | ic options |             |            |
| Always allow Lan and subnet access                    |            |             |            |
|                                                       |            |             |            |
| C Activate authorization                              |            |             |            |
| C life access list                                    |            |             |            |
| None selected                                         |            |             |            |
| Jaone selected                                        |            |             |            |
| Use user name and password                            |            |             |            |
| User name                                             |            |             |            |
| User password                                         |            |             |            |
|                                                       |            |             |            |
|                                                       |            |             |            |
|                                                       |            |             |            |
|                                                       |            |             |            |
|                                                       |            |             |            |
|                                                       |            |             |            |
|                                                       |            |             |            |
|                                                       |            |             |            |
|                                                       | UK         | Abbrechen   | Ubernehmen |
|                                                       |            |             |            |
| Edit service properties                               |            |             | ×          |
| Core options General options Access options SIP speci | ic options |             | 1          |
| Session owner NovaTec                                 |            |             |            |
| Session name NovaTed                                  |            |             |            |
| 🔽 UAC enabled                                         |            |             |            |
| ✓ UAS enabled                                         |            |             |            |
| Support V1                                            |            |             |            |
| Extensions 0x0000000                                  |            |             |            |
| _                                                     |            |             |            |
| Proxy                                                 |            |             |            |
| I Redirector                                          |            |             |            |
| I Hegistrator                                         |            |             |            |
| Locator                                               |            |             |            |
|                                                       |            |             |            |
|                                                       |            |             |            |
|                                                       |            |             |            |
|                                                       |            |             |            |
|                                                       |            |             |            |
|                                                       |            |             |            |
|                                                       | OK I       | Abbrechen I | Ubernehmen |

Click "New" anew and carry out the settings shown in the next three pictures in order to activate the service Telnet (via IP port 23).

Confirm with "OK".

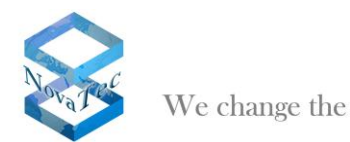

We change the shape of the world

| Create an IP service                                                                                                    | <u> </u>     |
|----------------------------------------------------------------------------------------------------|--------------|
| Core options General options Access                                                                                                    | options      |
| Service name                                                                                                    | telnet       |
| Core protocol                                                                                                    | Stream (TCP) |
| Service type                                                                                                    | TELNET       |
| ✓ Activate service                                                                                                    |              |
| Receive port                                                                                                    | 23           |
| Send port                                                                                                    | 23           |
| Destination port                                                                                                    | 23           |
| Remote IP address                                                                                                    | 0.0.0        |
| C Remote name                                                                                                    |              |
|                                                                                                    |              |
| C Lient                                                                                                    |              |
| ·- 36/76/                                                                                                    |              |
|                                                                                                    |              |
|                                                                                                    |              |
|                                                                                                    |              |
|                                                                                                    |              |
|                                                                                                    |              |
|                                                                                                    |              |
| reate an IP service                                                                                                    |              |
| reate an IP service<br>Core options General options Access                                                                                                    | options      |
| reate an IP service<br>Core options General options Access<br>Timeout (in seconds)                                                                                 | options      |
| i <mark>reate an IP service</mark><br>Core options General options Access<br>Timeout (in seconds)<br>Maximal retries after timeout                                 | options      |
| Treate an IP service<br>Core options General options Access<br>Timeout (in seconds)<br>Maximal retries after timeout<br>Retry delay (in seconds)                   | options      |
| Treate an IP service<br>Core options General options Access<br>Timeout (in seconds)<br>Maximal retries after timeout<br>Retry delay (in seconds)<br>Optional flags | options      |
| Treate an IP service<br>Core options General options Access<br>Timeout (in seconds)<br>Maximal retries after timeout<br>Retry delay (in seconds)<br>Optional flags | options      |
| Treate an IP service<br>Core options General options Access<br>Timeout (in seconds)<br>Maximal retries after timeout<br>Retry delay (in seconds)<br>Optional flags | options      |
| Core options General options Access<br>Timeout (in seconds)<br>Maximal retries after timeout<br>Retry delay (in seconds)<br>Optional flags                         | options      |
| Treate an IP service<br>Core options General options Access<br>Timeout (in seconds)<br>Maximal retries after timeout<br>Retry delay (in seconds)<br>Optional flags | options      |
| Core options General options Access<br>Timeout (in seconds)<br>Maximal retries after timeout<br>Retry delay (in seconds)<br>Optional flags                         | options      |
| Core options General options Access<br>Timeout (in seconds)<br>Maximal retries after timeout<br>Retry delay (in seconds)<br>Optional flags                         | options      |
| Create an IP service<br>Core options General options Access<br>Timeout (in seconds)<br>Maximal retries after timeout<br>Retry delay (in seconds)<br>Optional flags | options      |
| Create an IP service<br>Core options General options Access<br>Timeout (in seconds)<br>Maximal retries after timeout<br>Retry delay (in seconds)<br>Optional flags | options      |
| Core options General options Access<br>Timeout (in seconds)<br>Maximal retries after timeout<br>Retry delay (in seconds)<br>Optional flags                         | options      |
| Create an IP service<br>Core options General options Access<br>Timeout (in seconds)<br>Maximal retries after timeout<br>Retry delay (in seconds)<br>Optional flags | options      |
| Create an IP service<br>Core options General options Access<br>Timeout (in seconds)<br>Maximal retries after timeout<br>Retry delay (in seconds)<br>Optional flags | options      |
| reate an IP service<br>Core options General options Access<br>Timeout (in seconds)<br>Maximal retries after timeout<br>Retry delay (in seconds)<br>Optional flags  | options      |

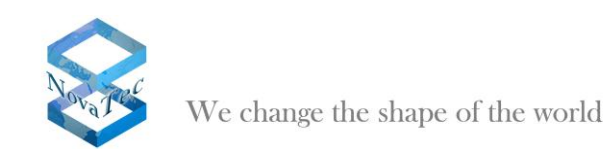

| reate an IP  | service                    | .1        |               |          |
|--------------|----------------------------|-----------|---------------|----------|
| Lore options | low Lan and subnet access  |           |               |          |
|              |                            |           |               |          |
| - Activate   |                            |           |               |          |
|              | O Use access list          |           |               |          |
|              |                            | <b>~</b>  |               |          |
|              | Use user name and password |           |               |          |
|              | User name                  | admin     |               |          |
|              | User password              | RECEIPTER |               |          |
|              |                            |           |               |          |
|              |                            |           |               |          |
|              |                            |           |               |          |
|              |                            |           |               |          |
|              |                            |           |               |          |
|              |                            |           |               |          |
|              |                            | ОК        | Abbrechen Obe | ernehmen |

Click *"New"* again and proceed with the settings in the next pictures to activate the service http (via IP port 80).

Confirm with "OK".

| Create an IP service                       |                         |
|--------------------------------------------|-------------------------|
| Core options General options Access option | s]                      |
| Service name                               | http                    |
| Core protocol                              | Stream (TCP)            |
| Service type                               | HTTP                    |
| ✓ Activate service                         |                         |
| Becsive port                               | 80                      |
| Send port                                  | 80                      |
| Destination port                           | 80                      |
|                                            |                         |
| Remote IP address     Remote name          |                         |
|                                            | 1                       |
| C Client                                   |                         |
| (• Server                                  |                         |
|                                            |                         |
|                                            |                         |
|                                            |                         |
|                                            | OK Abbrechen Obernehmen |

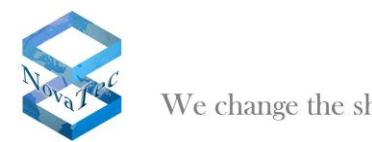

We change the shape of the world

| Create an IP service                                                                                                    |                       | X   |
|----------------------------------------------------------------------------------------------------|-----------------------|-----|
| Core options General options Access optio                                                                                                    | ns l                  |     |
| Timeout (in seconds)                                                                                                    | 10                    |     |
| Maximal retries after timeout                                                                                                    | 5                     |     |
| Retry delay (in seconds)                                                                                                    | 10                    |     |
| Optional flags                                                                                                    | 0 ]                   |     |
|                                                                                                    |                       |     |
|                                                                                                    |                       |     |
|                                                                                                    |                       |     |
|                                                                                                    |                       |     |
|                                                                                                    |                       |     |
|                                                                                                    |                       |     |
|                                                                                                    |                       |     |
|                                                                                                    |                       |     |
|                                                                                                    |                       |     |
|                                                                                                    |                       |     |
|                                                                                                    |                       |     |
|                                                                                                    |                       |     |
|                                                                                                    |                       |     |
|                                                                                                    | OK Abbrechen Übernehn | nen |
|                                                                                                    |                       |     |
|                                                                                                    |                       |     |
| Create an IP service                                                                                                    |                       | X   |
| Create an IP service                                                                                                    | 15                    | X   |
| Create an IP service Core options General options Access optio                                                                                                    | 18                    |     |
| Create an IP service<br>Core options General options Access optio<br>Always allow Lan and subnet access                                                                                                    | 18                    | X   |
| Create an IP service Core options   General options   Access optio Always allow Lan and subnet access   Activate authorization                                                                                                    | 18                    |     |
| Create an IP service Core options   General options   Access optio IV Always allow Lan and subnet access IV   Activate authorization                                                                                                    | 15                    |     |
| Create an IP service Core options General options Access optio Always allow Lan and subnet access Always allow Lan and subnet access C Use access list C Use access list                                                                                                    | 18                    |     |
| Create an IP service Core options General options Access optio Always allow Lan and subnet access Always allow Lan and subnet access Always allow Lan and subnet access C Use access list                                                                                                    | 22                    | X   |
| Create an IP service Core options General options Access optio Always allow Lan and subnet access Always allow Lan and subnet access C Use access list C Use access list C Use user name and passwor                                                                                                    | 18                    | X   |
| Create an IP service Core options General options Access optio Always allow Lan and subnet access Always allow Lan and subnet access C Use access list C Use access list C Use user name and passwor User name                                                                                                    | IS                    | X   |
| Create an IP service Core options General options Access optio Always allow Lan and subnet access Always allow Lan and subnet access C Use access list C Use access list C Use user name and pessword User name User name                                                                                                    | 15                    | X   |
| Create an IP service Core options General options Access optio Always allow Lan and subnet access Always allow Lan and subnet access Always allow Lan and subnet access Always allow Lan and subnet access Always allow Lan and subnet access Coupled to the service option option | 15                    | X   |
| Create an IP service Core options General options Access optio Always allow Lan and subnet access Always allow Lan and subnet access Course authorization Course access list Course access list Course user name and passwor User name User password                                                                                                    | 15                    | ×   |
| Create an IP service Core options General options Access optio Always allow Lan and subnet access Always allow Lan and subnet access Course authorization Course access list Course access list Course user name and password User name User password                                                                                                    | s                     | ×   |
| Create an IP service Core options General options Access optio Always allow Lan and subnet access Always allow Lan and subnet access C Use access list C Use access list C Use user name and passwor User name User password                                                                                                    | IS                    | ×   |
| Create an IP service Core options General options Access optio Always allow Lan and subnet access Always allow Lan and subnet access Always allow Lan and subnet access C Use access list C Use access list C Use user name and passwor User name User password                                                                                                    | 12                    | ×   |
| Create an IP service Core options General options Access optio Always allow Lan and subnet access Always allow Lan and subnet access Core options Core options C | 15                    |     |
| Create an IP service Core options General options Access optio Always allow Lan and subnet access Always allow Lan and subnet access Court Court of Use access list Court Of Use user name and password User name User password                                                                                                    | s                     |     |
| Create an IP service Core options General options Access optio Always allow Lan and subnet access Always allow Lan and subnet access C Use access list C Use access list C Use user name and password User name User password                                                                                                    | IS                    |     |
| Create an IP service Core options General options Access optio Always allow Lan and subnet access Ketivate authorization C Use access list C Use user name and passwor User name User password                                                                                                    | 15                    |     |

If you have activated all services as given above the overview will look as shown in the picture below.

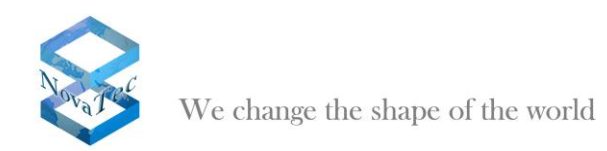

| NovaTec-System                    | NovaTec - Available | IP services   |        |         |        |         |      |             |  |
|-----------------------------------|---------------------|---------------|--------|---------|--------|---------|------|-------------|--|
| Chassis     Interfacer            |                     |               |        |         |        |         |      |             |  |
| Apalogue Interface-Configuration  | Service name        | Core protocol | Туре   | Status  | Role   | Receive | Send | Destination |  |
| System access control             | SIP-UDP             | Datagram      | SIP    | Enabled | Server | 5060    | 5060 | 5060        |  |
| System IP options                 | telnet              | Stream        | TELNET | Enabled | Server | 23      | 23   | 23          |  |
| DNS servers                       | http                | Stream        | HTTP   | Enabled | Server | 80      | 80   | 80          |  |
| Available IP services             |                     |               |        |         |        |         |      |             |  |
| System encryption options         |                     |               |        |         |        |         |      |             |  |
| GSM Settings                      |                     |               |        |         |        |         |      |             |  |
| SIM Multiplexing                  |                     |               |        |         |        |         |      |             |  |
| 📄 Numbering plan                  |                     |               |        |         |        |         |      |             |  |
| Call data profile                 |                     |               |        |         |        |         |      |             |  |
| 📄 Trunk group                     |                     |               |        |         |        |         |      |             |  |
| Master / Slave settings           |                     |               |        |         |        |         |      |             |  |
| Synchronisation                   |                     |               |        |         |        |         |      |             |  |
| DSS1 -> 1TR6 conversion options   |                     |               |        |         |        |         |      |             |  |
| 📄 Frame Relay                     |                     |               |        |         |        |         |      |             |  |
| 🚞 Layer 3 Multiplexer             |                     |               |        |         |        |         |      |             |  |
| Fixed connections                 |                     |               |        |         |        |         |      |             |  |
| B Channel permissions             |                     |               |        |         |        |         |      |             |  |
| Protocol Settings                 |                     |               |        |         |        |         |      |             |  |
| Options                           |                     |               |        |         |        |         |      |             |  |
| Subscriber                        |                     |               |        |         |        |         |      |             |  |
| Line group                        | New                 | Edit I        | Delete |         |        |         |      |             |  |
| Call take over                    |                     |               |        |         |        |         |      |             |  |
| Call back settings                |                     |               |        |         |        |         |      |             |  |
| CLIP Masquerading                 |                     |               |        |         |        |         |      |             |  |
| B-channel to B-channel            |                     |               |        |         |        |         |      |             |  |
| NIP (NovaTec Internet Pathfinder) |                     |               |        |         |        |         |      |             |  |
| Operating parameters              |                     |               |        |         |        |         |      |             |  |
| Call home settings                |                     |               |        |         |        |         |      |             |  |
| Advanced Least Cost Router        |                     |               |        |         |        |         |      |             |  |
| 5M5 / VSMSC - Email               |                     |               |        |         |        |         |      |             |  |
| SIM Server settings               |                     |               |        |         |        |         |      |             |  |
| CSD general options               |                     |               |        |         |        |         |      |             |  |

### 2.9 Configuring subscriber and permission class

Go to the left tree and choose "New" under "NovaTec-System/Subscriber".

Enter the below given data setup in order to configure a fax on the first analog interface with number "956111".

| New subscriber               |                              | $\mathbf{X}$ |
|------------------------------|------------------------------|--------------|
| Subscriber-Options           |                              |              |
| <u>N</u> umber:              | 956111                       | -            |
| Description:                 | FAX 1                        |              |
| Interface:                   | Slot 01: CCU3 : Interface 01 | ]            |
| Permission class:            | Permission class 1           | ]            |
| Call <u>t</u> ake over:      | Call take over 1             | ]            |
| Device Type:                 | Facsimile                    | ]            |
| Subaddress-IE:               |                              | 1            |
| Bearer-Capability-IE:        | 3.1 kHz audio                | ]            |
| Low-Layer-Compatibility-IE:  |                              | 1            |
| High-Layer-Compatibility-IE: | <u> </u>                     | ]            |
| <u>0</u> K                   | Cancel                       |              |

Confirm with "Ok".

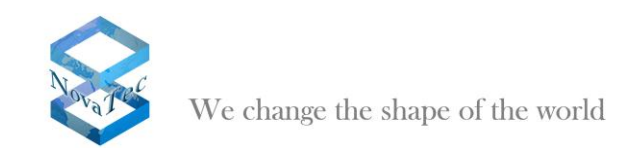

Click "New" again.

Enter the below given setup data in order to configure a modem on the first ISDN interface with number "956222".

| Confirm with "Ok".           |                                         |   |
|------------------------------|-----------------------------------------|---|
| Edit subscriber              |                                         | × |
| Subscriber-Options           |                                         |   |
| <u>N</u> umber:              | 956222                                  |   |
| Description:                 | ISDN Modem 1                            |   |
| Interface:                   | Slot 01: CCU3 : Interface 05            |   |
| Permission class:            | Permission class 1                      |   |
| Call <u>t</u> ake over:      | Call take over 1                        |   |
| Device Type:                 | Modem                                   |   |
| Subaddress-IE:               |                                         |   |
| Bearer-Capability-IE:        | Unrestricted Digital Information (Data) |   |
| Low-Layer-Compatibility-IE:  |                                         |   |
| High-Layer-Compatibility-IE: | User-define                             |   |
| <u>D</u> K                   | Cancel                                  |   |

Click "New" again.

Enter the below given setup data in order to configure a modem on the first  $U_{\rm K0}$  interface with number "9566333".

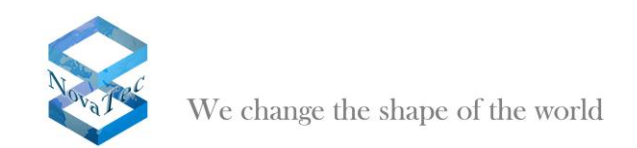

#### Confirm with "Ok".

| E | dit subscriber               |                             | $\mathbf{X}$ |
|---|------------------------------|-----------------------------|--------------|
|   | Subscriber-Options           |                             |              |
|   | <u>N</u> umber:              | 956333                      | -            |
|   | Description:                 | ISDN Phone 1                |              |
|   | Interface:                   | Slot 02: ULU : Interface 01 | [            |
|   | Permission class:            | Permission class 1          | [            |
|   | Call <u>t</u> ake over:      | Call take over 1            | I            |
|   | Device Type:                 | Phone 💌                     |              |
|   | Subaddress-IE:               |                             |              |
|   | Bearer-Capability-IE:        | Speech                      | 1            |
|   | Low-Layer-Compatibility-IE:  |                             |              |
|   | High-Layer-Compatibility-IE: | User-define                 | [            |
|   | <u>0</u> K                   | Cancel                      |              |

Go to the tree on the left hand of the window and select "Permission class 1" under "NovaTec-System/Subscriber/Permission class". Click "Edit" after doing so.

| E | dit permission class                     |                         |
|---|------------------------------------------|-------------------------|
|   |                                          |                         |
|   | <u>N</u> ame                             | Permission class 1      |
|   | Short code-dialing                       |                         |
|   | Call for <u>w</u> arding                 |                         |
|   | ₩ Hold                                   |                         |
|   | Explicit call transfer                   |                         |
|   | Call take over                           |                         |
|   | Advice o <u>f</u> charge                 |                         |
|   | <u>D</u> ialing plan                     | 0-intern 💌              |
|   | <u>I</u> mmediate call                   |                         |
|   | Short code-di <u>a</u> ling              | Short code-dialing 1 🗨  |
|   | Call data <u>p</u> rofile                | Call data profile 1 📃 👻 |
|   | Price per <u>u</u> nit to the<br>subscr. | 0.12                    |
|   | <u>O</u> K                               | Cancel                  |

Adjust the setup as given below and confirm with "Ok".

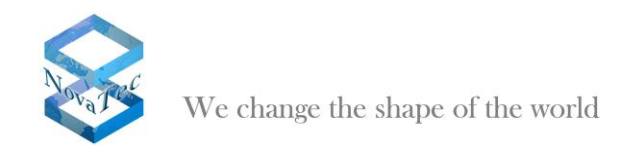

Click "New" in the tree on the left hand under "NovaTec-System/Subscriber/Permission class/Assignment".

Choose the trunk group "1-SIP" as shown below and confirm with "Ok".

| New assignment | ×              |
|----------------|----------------|
| Trunk group    |                |
| <u>0</u> K     | <u>C</u> ancel |

Below you can view the window shown after "1-SIP" was included in "Permission class 1".

| NovaTec-Configuration 6.2 - [S6 SIP                                                                                                    | 1                                                                                     | - B 🛛 |
|----------------------------------------------------------------------------------------------------|---------------------------------------------------------------------------------------|-------|
| Elle ⊻lew ⊆onfiguration data Encryption Ex                                                                                                    | tras Help                                                                             |       |
|                                                                                                    |                                                                                       |       |
| NovaTec-System     NovaTec-System     Interfaces     Interfaces     System Access control     System Access control     System Access | NevaTec - Assignment of line bundles       Permission class 1       Name       D 1SIP |       |
| Press F1 for Help.                                                                                                    |                                                                                       |       |

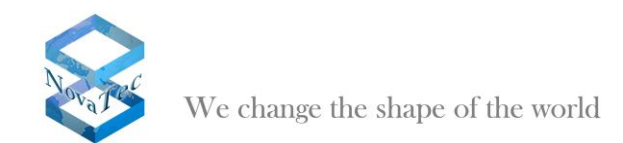

### 2.10 Configuration of dialing plans

Two dialing plans have to be configured.

The internal dialing plan (Name: "0-intern") is used by all subscribers (end devices) of the system.

Choose "NovaTec-System/Numbering plan/Dialing plans" in the left hand tree. Go to the flag "0-intern". Click "DDI Wizard". Carry out the below given adjustments and confirm with "Ok".

| DDI wizard               |               |                |
|--------------------------|---------------|----------------|
| Destination for the rema | ining numbers |                |
| <u>I</u> nterface        |               | <b>_</b>       |
| <u>T</u> runk group      | 1-SIP         | •              |
| Line group               |               | <b>_</b>       |
| Range                    |               |                |
| Start                    | 0             |                |
| End                      | 9             |                |
| <b>_</b>                 |               |                |
| <u>0</u> K               |               | <u>C</u> ancel |

The picture below shows the setup of the dialing plan "0-intern". All calls are routed to the trunk group "1-SIP".

The calls from the end devices are routed using the SIP call number plan.

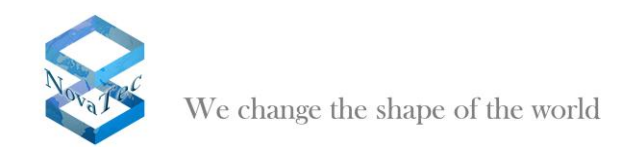

Pick "NovaTec-Systems/Numbering plan/Dialing plans".

Go to tab "1-SIP" and click button "Subscriber". By doing so all of the configured subscribers are entered in the call number plan. (see below)

| NovaTec-Configuration 6.2 - [S6 SIP]                                                                                                    |                                                                                                    | _ 7 🛛 |
|----------------------------------------------------------------------------------------------------|----------------------------------------------------------------------------------------------------|-------|
| File View Configuration data Encryption Extra                                                                                                    | as <u>H</u> elp                                                                                                    |       |
|                                                                                                    |                                                                                                    |       |
| Call back settings     Call back settings     Call back setting | NovaTec - Assignment of dialing plans       Britem TSIP       Dijects     Number <sup>1</sup> Y Stot 01: CCU3: Interface 01     \$56111 <sup>1</sup> Y Stot 02: ULU: Interface 05     \$565222 <sup>1</sup> Y Stot 02: ULU: Interface 01     \$56533       Image: Stot 02: ULU: Interface 01     \$56333       Image: Stot 02: ULU: Interface 01     \$56333 |       |
|                                                                                                    |                                                                                                    |       |
| Press F1 for Help.                                                                                                    |                                                                                                    |       |

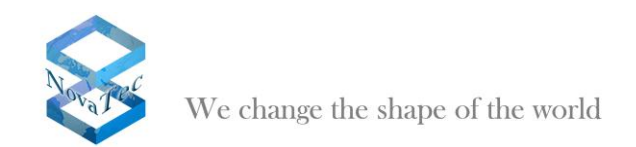

### 2.11 Activating SIP

Open "NIP/SIP" in the tree on the left and activate the option "Activate SIP".

| NovaTec-Configuration 6.2 - [S6 SIP]                                                                                                    |                                 | - 7 🛛 |
|----------------------------------------------------------------------------------------------------|---------------------------------|-------|
| Eile ⊻iew ⊆onfiguration data Encryption Ext                                                                                                    | ras Help                        |       |
|                                                                                                    |                                 |       |
| Image: State of the state of the state | NavaTec - SIP (VoIP) activation |       |
| Press F1 for Help.                                                                                                    |                                 |       |

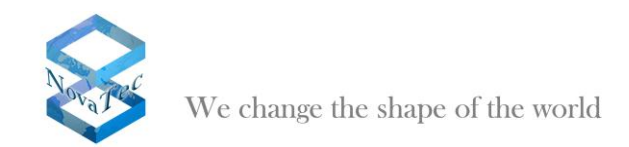

#### 2.12 Defining codec priorities

Choose "NIP/Codec negotiation" in the left tree. Select a codec and use the buttons with the arrows to change the priority of the codec. The codec at the top of the list has the highest priority. The picture below shows a typical codec priority. The codec X-CCD (Cisco Clear Channel Codec) should always have the highest priority and be at the top of the list.

| .: NovaTec-Configuration 6.2 - [6.3 Ref              | ferenz]          |                 |                        | - F 🛛 |
|------------------------------------------------------|------------------|-----------------|------------------------|-------|
| File View Configuration data Encryption Ext          | ras <u>H</u> elp |                 |                        |       |
|                                                      |                  |                 |                        |       |
| NovaTec-System     NIP (NovaTec Internet Pathfinder) | NovaTec - Code   | c negotiation / | properties             |       |
| Codec options                                        |                  |                 |                        |       |
| Codec negotiation / properties                       | Name             | Payload         | Description            |       |
| 😟 🧰 SIP (VoIP)                                       | X-CCD            | 125             | USCU<br>al an Other    |       |
| Operating parameters                                 | poma             | 0               | aLaw 64kDit/s          |       |
| E- Call home settings                                | 6729             | 18              | G 7296 B 8kb/s MOS 4.0 |       |
| 🗄 🚞 Advanced Least Cost Router                       | G728             | 15              | G.728 16kb/s MOS 4.0   |       |
| 😟 🧰 SMS / VSMSC - Email                              | G726-40          | 114             | G.726 40kb/s MOS 4,0   |       |
| IF I SIM Server settings                             | G726-32          | 2               | G.726 32kb/s MOS 3,7   |       |
| CSD general options                                  | G726-24          | 113             | G.726 32kb/s MOS 3,2   |       |
|                                                      | G726-16          | 112             | G.726 16kb/s MOS 3,2   |       |
|                                                      |                  |                 |                        |       |
|                                                      |                  |                 |                        |       |
|                                                      |                  |                 |                        |       |
|                                                      |                  |                 |                        |       |
|                                                      |                  |                 |                        |       |
|                                                      |                  |                 |                        |       |
|                                                      |                  |                 |                        |       |
|                                                      | ,                |                 |                        |       |
|                                                      |                  |                 |                        |       |
|                                                      |                  |                 |                        |       |
|                                                      |                  |                 |                        |       |
|                                                      |                  |                 |                        |       |
|                                                      |                  |                 |                        |       |
|                                                      |                  |                 |                        |       |
|                                                      | Edit             |                 |                        |       |
|                                                      |                  |                 |                        |       |
|                                                      |                  |                 |                        |       |
|                                                      |                  |                 |                        |       |
|                                                      |                  |                 |                        |       |
|                                                      |                  |                 |                        |       |
|                                                      |                  |                 |                        |       |
|                                                      |                  |                 |                        |       |
|                                                      |                  |                 |                        |       |
|                                                      |                  |                 |                        |       |
|                                                      |                  |                 |                        |       |
|                                                      |                  |                 |                        |       |
|                                                      |                  |                 |                        |       |
|                                                      |                  |                 |                        |       |
|                                                      |                  |                 |                        |       |
|                                                      |                  |                 |                        |       |
| Press E1 for Help.                                   |                  |                 |                        |       |

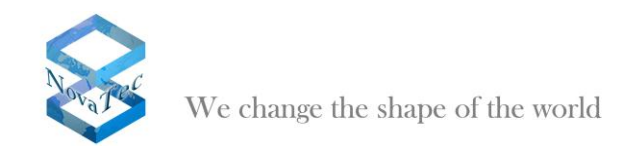

### 2.13 Controlling general SIP settings

Choose "NIP/SIP/SIP general settings" in the left hand tree. The setup should be shown as given below.

| NovaTec-Configuration 6.2 - [S6 SIP]                                                                                                    |                                                                                                    | - 7 🗙 |
|----------------------------------------------------------------------------------------------------|----------------------------------------------------------------------------------------------------|-------|
| Eile View Configuration data Encryption Ext                                                                                                    | ras Help                                                                                                    |       |
|                                                                                                    |                                                                                                    |       |
| Der gewer Conjugation dass Entrypool ext         Der gewer Conjugation dass Entrypool ext         Image: Second Second Sec | NovaTec - SIP general settings         General         Local IP address       192       168       127       254         Software name       NovaTec SIP 56.4         Initial sequence       0         ✓ Allow internal (routing) loops         ✓ Always try to internally recolve names/IP addresses first         Use local name (funchecked, use IPv4)         ✓ Read internal server information every         ✓ Read internal server information every         ✓ Save dynamic server information every         ✓ Forward numerical addresses to ISDN         ✓ Activate SIP-Bridging         0 value       10 ✓         PSTN prefix       PSTN prefix insett length         Min. session expire       3600                                                                                                    | 4     |
|                                                                                                    | Session expire 2000<br>Anorymous name anon<br>Optional flags 000000000031D277C<br>UDP / RTCP options<br>UDP packet size 1200 4<br>Local RTP port 30000 4<br>Remote RTP port 30000 4<br>Local RCTP port 30001 4<br>Remote RCTP port 30001 4<br>Remote RCTP port 30001 4<br>RCTP port 30001 4<br>RCTP port 30001 | -     |
| Press F1 for Help.                                                                                                    |                                                                                                    |       |

### 2.14 Assignment of DP ports

Choose "NIP/SIP/VOIP port settings/VOIP UDP port assignment" in the left hand tree and click on the button "Auto ports…". Choose the IP port to be used for RTP by entering the first IP port to be used for RTP (see below).

| Automatically create BCU UDP ports                                                   |  |  |  |  |  |  |
|--------------------------------------------------------------------------------------|--|--|--|--|--|--|
| The BCU UDP ports will be automatically assigned using the<br>values provided below. |  |  |  |  |  |  |
| 30000 Start at port                                                                  |  |  |  |  |  |  |
| Create corresonding NAT ports in the NAT mapping list                                |  |  |  |  |  |  |
|                                                                                      |  |  |  |  |  |  |

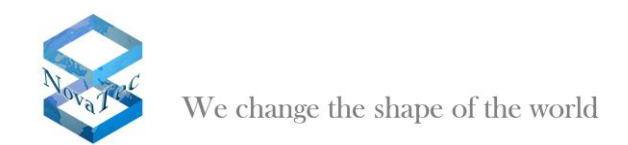

The configuration interface will then assign two IP ports for every VoIP interface. One for RTP and the next for RTCP.

| NovaTec-Configuration 6.2 - [S6 SIP]                                                                                                    | ]                             |              |              |  |
|----------------------------------------------------------------------------------------------------|-------------------------------|--------------|--------------|--|
| File View Configuration data Encryption Ext                                                                                                    | ras <u>H</u> elp              |              |              |  |
|                                                                                                    |                               |              |              |  |
| ⊕ DovaTec-System                                                                                                    | NovaTec - BCU UDP/RTCP port a | ssignment    |              |  |
| Image: Sector Sector Sect |                               |              |              |  |
| Codec options     Codec options                                                                                                    | Interface                     | Port 1 Local | Port 2 Local |  |
| Codec (regoliador) properces                                                                                                    | Slot 03: BCU16 : Interface 01 | 30000        | 30002        |  |
| SIR codec mapping                                                                                                    | Slot 03: BCU16 : Interface 02 | 30004        | 30006        |  |
| SIP codec mapping                                                                                                    | Slot 03: BCU16 : Interface 03 | 30008        | 30010        |  |
| E Strigeneral sectings                                                                                                    | Slot 03: BCU16 : Interface 04 | 30012        | 30014        |  |
| P VoIP LIDP port assignment                                                                                                    | Slot 03: BCU16 : Interface 05 | 30016        | 30018        |  |
| + D VoIP port profiles                                                                                                    | Slot 03: BCU16 : Interface 06 | 30020        | 30022        |  |
| □ SIP <-> ISDN ontions                                                                                                    | Slot 03: BCU16 : Interface 07 | 30024        | 30026        |  |
| Imenut ontions                                                                                                    | Slot 03: BCU16 : Interface 08 | 30028        | 30030        |  |
| Session settings                                                                                                    |                               |              |              |  |
| Monitoring options                                                                                                    |                               |              |              |  |
| +- 📄 SIP server lists                                                                                                    |                               |              |              |  |
| 🕀 🦳 Mapping lists                                                                                                    |                               |              |              |  |
| + Departing parameters                                                                                                    |                               |              |              |  |
| Call home settings                                                                                                    |                               |              |              |  |
| Advanced Least Cost Router                                                                                                    |                               |              |              |  |
| 🗄 🧰 SMS / VSMSC - Email                                                                                                    |                               |              |              |  |
| 🗄 🧰 SIM Server settings                                                                                                    |                               |              |              |  |
| CSD general options                                                                                                    |                               |              |              |  |
|                                                                                                    |                               |              |              |  |
|                                                                                                    |                               |              |              |  |
|                                                                                                    | E dit Auto ports              |              |              |  |
|                                                                                                    |                               |              |              |  |
|                                                                                                    |                               |              |              |  |
|                                                                                                    |                               |              |              |  |
|                                                                                                    |                               |              |              |  |
|                                                                                                    |                               |              |              |  |
|                                                                                                    |                               |              |              |  |
|                                                                                                    |                               |              |              |  |
|                                                                                                    |                               |              |              |  |
|                                                                                                    |                               |              |              |  |
|                                                                                                    |                               |              |              |  |
|                                                                                                    |                               |              |              |  |
|                                                                                                    |                               |              |              |  |
|                                                                                                    |                               |              |              |  |
| Press E1 for Help                                                                                                    |                               |              |              |  |

### 2.15 SIP ISDN options

Go to "NIP/SIP/SIP <-> ISDN options" in the left hand tree and set up the following adjustments.

| NovaTec-Configuration 6.2 - [S6 SIP]                                                                                                    |                                                                                                    |                                                                                                    | - 8 🛛 |
|----------------------------------------------------------------------------------------------------|----------------------------------------------------------------------------------------------------|----------------------------------------------------------------------------------------------------|-------|
| File View Configuration data Encryption Ext                                                                                                    | ras <u>H</u> elp                                                                                                    |                                                                                                    |       |
|                                                                                                    |                                                                                                    |                                                                                                    |       |
| MovaTcC-System     NovaTcC-System     NovaTcC-System     Codec options     Codec options     Codec options     StP (VeIP)     SIP codec magning     SIP general settings     VoIP port settings     VoIP port porties     VoIP port porties     VoIP port porties     StP settings     Codec options     SiP server lists     Code code cleast Code Router     SiP System lists     SiP System lists     SiP System lists     SiP System lists     SiP Code cleast Code Router     SiP System lists     SiP System lists     SiP System lists     SiP System lists     SiP System lists     SiP System lists     SiP System lists     SiP System lists     SiP System settings     SiP System settings     SiP System settings     SiP System settings     SiP System settings     SiP System settings     SiP System settings     SiP System settings     SiP System settings     SiP System settings     SiP System Settings     SiP System Set | NovaTec - SIP <> ISDN options Dialing plan to use for incoming SIP calls Access list to use Call data record profile to use Minimal number of digits required from ISDN Wait time between each digit (overlapped) Activate progress indication Vait for Activate "Fake" alerting after Wait for ACENT (in seconds) Wait for RELEASE (in seconds) Wait for RELEASE COMPLETE (in seconds) Wait for RELEASE COMPLETE (in seconds) Wait for RELEASE COMPLETE (in seconds) Wait for RELEASE COMPLETE (in seconds) C Activate early media for VDICE calls Activate early media for DATA calls | 1.5 P       None       Call data profile 1       21       1       1       1       1       1       1       1       1       1       1       1       1       1       1       1       1       1       1       1       1       1       1       1       1       1       1       1       1       1       1       1       1       1       1       1       1       1       1       1       1       1       1       1       1       1       1       1       1       1       1       1       1       1       1       1       1       1       1       1       1       1       1       1 |       |
| Press F1 for Help.                                                                                                    |                                                                                                    |                                                                                                    |       |

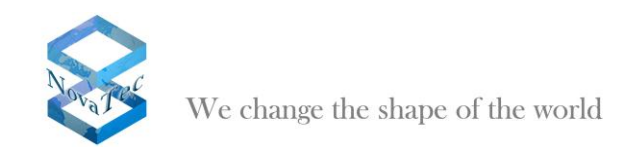

### 2.16 Mapping Lists

Go to "NIP/SIP/Mapping lists/User mapping" in the left hand tree and click "New".

Adjust set up as given below. Enter the IP address of your Cisco Unified Communications Manager under "URI / Name / IP".

| Edit User mapping        |                                             |
|--------------------------|---------------------------------------------|
| User mapping is active   | <b>v</b>                                    |
| - ISDN options           |                                             |
| ISDN                     | Wildcard 🗖 WearOut 🗖                        |
| Incoming prefix          | Number length 0                             |
| Device options           |                                             |
| Device                   | Sub: LLC:                                   |
| Phone                    |                                             |
|                          |                                             |
| -Facsimile over IP (T.38 | ]                                           |
| Enable T 38              | T.38 Expert Settings                        |
| 2110010 1.000            |                                             |
| SIP URI / Name / Dom     | nain / IP information                       |
| URI / Name / IP          | 192.168.127.62                              |
| IP verfication mask      | 32 significant bits                         |
| Voice / Data codec       | no assignment                               |
| Trusted                  | Accept all names Correct faulty format      |
| Public access            | User name is a prefix Can redirect in LAN   |
| ISDN is a user name      | Additional flags                            |
| Account settings         |                                             |
| Account                  | Password                                    |
| Simplified digest        | Basic authorisation     Proxy authorisation |
| Reserved 1               | May use alternative encryption methods      |
| Encryption setting       | Do not use  Handling profile None           |
| Additional flags         |                                             |
|                          | OK Cancel                                   |

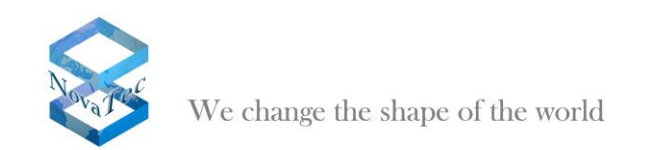

| Image: Code options       Image: Code options         Image: Code options       SPS code: mapping         Image: Code options       SPS code: mapping         Image: Code mapping       SPS code: mapping         Image: Code mapping       SPS code: code: Code mapping         Image: Code mapping       SPS code: code: Code: C                                                                                                    | e ⊻iew Configuration data Encryption E> | tras <u>H</u> elp |                   |                |               |                 |  |
|----------------------------------------------------------------------------------------------------|-----------------------------------------|-------------------|-------------------|----------------|---------------|-----------------|--|
| Worlec-System         W P0 (worlec therm Relation der)         Codec options         Strept of the mode patients         Strept of the mode patients         Mapping lists         Mapping lists         Mapping lists         Mapping lists         Strept of the mode patients         Advanced Lasst Code Radging         Strept of the mode patients         Strept of the mode patients         Strept of the mode patients         Strept of the mode patients         Mapping lists         Mapping lists         Strept of the mode patients         Strept of the mode patients         Strept of the                                                                                                    |                                         |                   |                   |                |               |                 |  |
| Image: Non-American Street Pathinder)         Image: Codec reportions         Image: Street Street St                                                                                                    | NovaTec-System                          | NovaTec - SI      | P User mapping    |                |               |                 |  |
| Code captors       IP Domain (SIP       Account       Voice codec       Data codec         Str (Var)       Str (Var)       IP Domain (SIP       Account       Voice codec       Data codec         Str (Var)       Str (Var)       Str (Var)       In the strings       In the strings       In the strings         Str (Var)       Str (Var)       Str (Var)       In the strings       In the strings         Str (Var)       Str (Var)       Str (Var)       In the strings       In the strings         Str (Var)       Str (Var)       Str (Var)       In the strings         Str (Var)       Str (Var)       In the strings       In the strings         Str (Var)       Str (Var)       In the strings       In the strings         Str (Var)       Str (Var)       In the strings       In the strings         Str (Var)       Str (Var)       Str (Var)       In the strings         Str (Var)       Str (Var)       Str (Var)       In the strings         Str (Var)       Str (Var)       In the strings       In the strings         Str (Var)       Str (Var)       In the strings       In the strings         Str (Var)       Str (Var)       In the strings       In the strings         Str (Var)       Str (Var) <td< th=""><th>NIP (NovaTec Internet Pathfinder)</th><th></th><th></th><th></th><th></th><th></th><th></th></td<>                                                                                                    | NIP (NovaTec Internet Pathfinder)       |                   |                   |                |               |                 |  |
| Image: Street Street                                                                                                    | Codec options                           | ISDN              | IP I Domain I SIP | Account        | Voice codec   | Data codec      |  |
| Image: Strip (viding)       Image: Strip (viding)         Image: Strip (viding)       Image: Strip (viding)         Image: Strip (viding)       Image: Strip (viding) <td>Codec negotiation / properties</td> <td>• ×</td> <td>192 168 127 62</td> <td></td> <td>none assigned</td> <td>none assigned</td> <td></td>                                                                                                    | Codec negotiation / properties          | • ×               | 192 168 127 62    |                | none assigned | none assigned   |  |
| ar code mapping     arrow of the settings     arrow of the settings     arrow of the settin                                                                                                    | SIP (VOIP)                              |                   | 100.100.100.000   |                | none accigned | Horio deligitod |  |
| Wew Edt      Delete      Clear date      Import      Export      Export      Mew      Edt      Delete      Clear date      Import      Export      Export.                                                                                                    | SIP codec mapping                       |                   |                   |                |               |                 |  |
| Image: Second patients         Image: Second patients         Image: Second patien                                                                                                    | VoIP port settings                      |                   |                   |                |               |                 |  |
| Tresout options     Session settings     Monitoring options     Session settings     Monitoring options     Session settings     Monitoring options     Session settings     Monitoring options     Session settings     Advanced Least Cost Router     Sets / VSRC - Emal     Session settings     Coll mapping     Operating parts     Session settings     Advanced Least Cost Router     Sets / VSRC - Emal     Sets / VSRC - Emal     Session settings     Monitoring     Monitoring     Mon                                                                                                    | SIP <-> ISDN ontions                    |                   |                   |                |               |                 |  |
| Session settings         Monomoulas         Monomoulas                                                                                                    | Timeout options                         |                   |                   |                |               |                 |  |
| Monching options<br>M Septembers<br>Call hors settings<br>Advanced Less<br>SM Server settings<br>SM Server settings<br>SM Server settings<br>SM Server settings<br>SM Server settings<br>Mew Edit Delete Clear data Import Export                                                                                                    | Session settings                        |                   |                   |                |               |                 |  |
| By Server los     Boom mapping     Boom mapping     Doer mapping     Cold none settings     Advanced Less Cost Router     SMS /VSMC- Email     SMS Server settings     CSD general options                                                                                                    | Monitoring options                      |                   |                   |                |               |                 |  |
| Mapping lats<br>Mapping<br>Continues settings<br>Advanced Least Cost Router<br>SMS / VSMSC - Email<br>SMS / VSMSC - Email<br>S | 🗄 🧰 SIP server lists                    |                   |                   |                |               |                 |  |
| Vormoschro     Hoter moschro     Local mapping     Coal massing     Advancet Least Cost Router     Sth / sympt.     Sth / sympt.     Coal print of the settings     Sth / sympt.     Sth / sympt.     Edit.     Delete Clear date Import     Export                                                                                                    | 🖻 🚞 Mapping lists                       |                   |                   |                |               |                 |  |
| Index mapping       Operating parameters       Coll home settings       Advanced Least Cost Router       SMS (vsMcc - Email       SM Saver settings       CSD general options                                                                                                    | 🖹 User mapping                          |                   |                   |                |               |                 |  |
| Incelling in the settings         Call horse settings         Advanced Least Cost Router         SMS / VSMSC - Emal         SMS / VSMSC - Emal         SMS / Source settings         Storer settings         Call provide the settings         SMS / Source settings         SMS / Source settings         Storer settings         Call provide the settings         SMS / Source settings         Call provide the settings         SMS / Source settings         Call provide the settings         Storer settings         Call provide the settings         Call provide the settings                                                                                                    | 🗏 Host mapping                          |                   |                   |                |               |                 |  |
| Operating parameters         Calhone settings         Advancel Least Cost Router         StM Server settings         CSD general options                                                                                                    | 📰 🔳 Local mapping                       |                   |                   |                |               |                 |  |
| Cell home settings<br>Advanced Least Cost Router<br>SMS (YMSC - Email<br>SMS Serve settings<br>CSD general options<br>New Edit Delete Clear data Import Export                                                                                                    | Operating parameters                    |                   |                   |                |               |                 |  |
| Advanced Least Cost Router     Styl y SMSC - Email     Styl SMSC - Email     Styl SMSC - Email     CSD general options     CSD general options     New Edit Delete Clear data Import Export                                                                                                    | Call home settings                      |                   |                   |                |               |                 |  |
| SMS General options  CSD general options  New Edit Delete Clear data Import Export                                                                                                    | Advanced Least Cost Router              |                   |                   |                |               |                 |  |
| SIM Server settings<br>■ CSD general options<br>New Edt Delete Clear data Import Export                                                                                                    | SMS / VSMSC - Email                     |                   |                   |                |               |                 |  |
| CSD general options  New Edit Delete Clear data Import Export                                                                                                    | SIM Server settings                     |                   |                   |                |               |                 |  |
| New Edit Delete Clear data Import Export                                                                                                    | CSD general options                     | 1                 |                   |                |               |                 |  |
|                                                                                                    |                                         | New               | Edit Delete       | Clear data Imp | ort Expor     | t.,             |  |

After confirming with "Ok" you will find the IP address of your Cisco Unified Communications manager in the overview.

### 2.17 Call Home Settings

Choose "Call home settings" in the left hand tree and activate the desired call home events that are to be reported to the NovaTec network management system.

| NovaTec-Configuration 6.2 - [S6 SIP]       | ]                             |                                     |               | - 7 🛛    |
|--------------------------------------------|-------------------------------|-------------------------------------|---------------|----------|
| Ele View Configuration data Encryption Ext | tras <u>H</u> elp             |                                     |               |          |
|                                            |                               |                                     |               |          |
| H- NovaTec-System                          | Call Home - Call Home Events  |                                     |               |          |
| Operating parameters                       | 5.1                           | 1                                   | 10 mi         |          |
| 😑 🛅 Call home settings                     | Event                         | Intelface / Call Number             | Lai Home      | <b>^</b> |
| Call Home                                  | V Client Callback failure     | Domain: nmsserver.yourdomain.local: |               |          |
| Advanced Least Cost Router                 | EWU Board removed from system | Domain: nmsserver.yourdomain.local: |               |          |
| 🗄 📄 SMS / VSMSC - Email                    | Prais short of ASH-limit      | Domain: nmsserver.yourdomain.iocar  |               |          |
| E SIM Server settings                      | GSM ASH event                 | Domain: nmsserver.yourdomain.iocar  |               |          |
| CSD general options                        | D ISDN ASH event              | Domain: nmsserver.yourdomain.tocar  |               |          |
|                                            | Layer 1 or Layer 2 inactive   | Domain: nmsserver.yourdomain.iocar  |               |          |
|                                            | Dy Log nied                   | Domain: nmsserver.yourdomain.iocar  |               |          |
|                                            | VILP Hunning errors           | Domain: nmsserver.yourdomain.iocal  |               |          |
|                                            | Disa tinang dia MIME sama     | Domain: nmsserver.yourdomain.iocal  |               |          |
|                                            | Comer Callback failure        | Domain: hinsserver.yourdomain.tocal |               |          |
|                                            | Civic Server Calback Talule   | Domain: himsserver.yourdomain.tocal |               |          |
|                                            | Similarioved for SCD          | Domain: himsserver.yourdomain.tocal |               | <b>=</b> |
|                                            | Sir Ash event                 | Domain: rimsserver.yourdomain.tocal |               |          |
|                                            | SUS Clerk unleachable         | Domain: rimsserver.yourdomain.tocal |               |          |
|                                            | Curtemated default            | Domain: rimsserver.yourdomain.local |               |          |
|                                            | Systemstatic deraut           | Domain: rimsserver.yourdomain.tocal |               |          |
|                                            | Systemstart normal            | Domain: rimsserver.yourdomain.local |               |          |
|                                            | V Time event                  | Domain: rimsserver.yourdomain.local | every 2 hours |          |
|                                            | Trace enor                    | Domain: rimsserver.yourdomain.tocal |               |          |
|                                            | V Trace fatal                 | Domain: hmsserver.yourdomain.local  |               |          |
|                                            | Trace nied                    | Domain: hmsserver.yourdomain.local  |               |          |
|                                            | Dy Trace Warning              | Domain: hmsserver.yourdomain.iocal  |               | ~        |
|                                            | Edt.                          |                                     |               |          |
| Press F1 for Help.                         |                               |                                     |               |          |

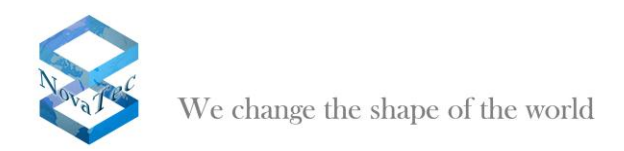

### 2.18 Preparing the data base and transferring it onto the system

Press "Configuration data/Process" in your menu bar. If no major mistakes or inconsistencies are existent in the configuration setup the following window will show up:

| NovaTec | -Configuration 6.2                                                                          |
|---------|---------------------------------------------------------------------------------------------|
| (į)     | The data has been processed succesfully and is ready to be transfered to the target system. |
|         |                                                                                             |

Confirm by pressing button "Ok". Should you receive an error report please check your setup.

Choose "Configuration data/Transmit to target system" in the menu.

| Transmission options                                                                                                    |              |
|----------------------------------------------------------------------------------------------------|--------------|
| Update Configuration<br>Transmit <u>n</u> ew configuration data to target system<br>Delete <u>a</u> ll configuration data in target system<br>Do not change <u>c</u> onfiguration data | OK<br>Cancel |
| Update options<br>Update time and date in target system<br><u>Reboot target system if reconfiguration is not possible</u>                                                              |              |

Adjust as given above and confirm with "Ok".

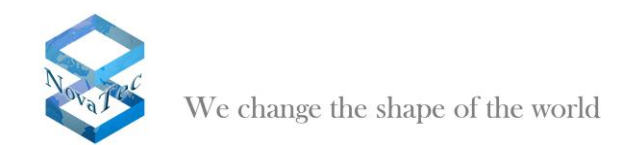

### 2.19 Activation of SRTP

Go to "Encryption/Enter serial number..." in the left hand tree.

| Encryption    |
|---------------|
| Customer      |
|               |
| Backplane ID  |
|               |
| Serial number |
|               |
|               |
|               |
| OK Cancel     |

The encryption data is constructed by NovaTec and delivered to the customer in the following form:

User name: xxxxxxxxx (e.g. name of customer)

Backplane ID: 000006767676

Serial number:

FB11 - EF76 - CA90 - EC73 - EF00 BF12 - AE30 - CC47 - FC46 - AD47

After the encryption data was entered close the data base and reopen it.

These steps are also necessary:

Go to "NovaTec-System/System encryption options/Encryption profiles" in the left hand tree and click "New".

Pick your encryption options (see below).

Confirm with "Ok".

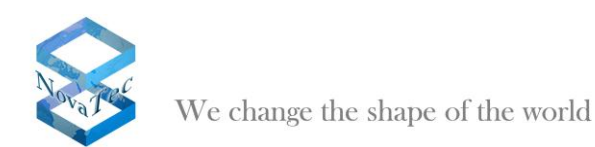

| New Encryption profile               | $\mathbf{X}$             |
|--------------------------------------|--------------------------|
| Encryption profile is active         |                          |
| Profile name                         | Encryption profile       |
| Hash method                          | SHA 1                    |
| Encryption method                    | AES                      |
| Topology                             | Pre Shared Key (PSK) 📃 💌 |
| Use ECC extensions                   |                          |
| Key                                  |                          |
| Your bait of falsehood takes this ca | rp of truth              |
|                                      | ~                        |
|                                      |                          |
| ОК                                   | Cancel                   |

Go to *"NovaTec-System/System encryption options/Encryption handling profiles"* in the left hand tree and click *"New".* 

Adjust setup as given below and confirm with "Ok".

| New handling profile       |                  |
|----------------------------|------------------|
| Handling profile is active |                  |
| Profile name               | Handling profile |
| Handling method            | NovaTec A 📃      |
| Optional prameters         |                  |
| OK                         | Cancel           |

Select "NovaTec-System/System encryption options/Encryption handling/profiles/Encryption - >Handling assignment" and click "New".

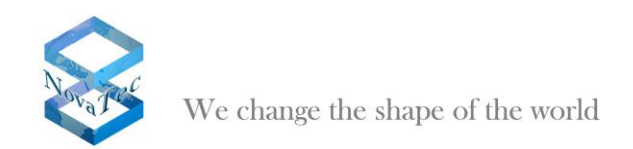

#### Choose "Encryption profile" and confirm "OK".

| Encryption profiles |        |
|---------------------|--------|
| Encryption profile  |        |
|                     |        |
|                     |        |
|                     |        |
|                     |        |
|                     |        |
|                     |        |
|                     |        |
| ОК                  | Cancel |

Pick "NovaTec-System/System encryption options/System module / interface settings/Module assignment" in the left hand tree and click "New".

Choose "Handling profile" and confirm "OK".

| Encryption handling profiles |        |
|------------------------------|--------|
| Handling profile             |        |
|                              |        |
|                              |        |
|                              |        |
|                              |        |
|                              |        |
|                              |        |
|                              |        |
|                              | Cancel |

Go to "*NIP/SIP/Mapping lists/User mapping*" in the left hand tree and click "*Edit*". Choose "Try to use" for "*Encryption setting*" and "*Handling profile*" for "*Handling profile*".

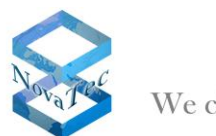

We change the shape of the world

| Edit User mapping       |                                               |
|-------------------------|-----------------------------------------------|
| User mapping is active  |                                               |
| -ISDN options           |                                               |
| ISDN                    | Wildcard 🔽 WearOut 🗆                          |
| Incoming prefix         | Number length 0                               |
| Device options          |                                               |
| Device                  | Sub: LLC:                                     |
| Phone                   |                                               |
|                         |                                               |
| Facsimile over IP (T.38 | ]                                             |
| Enable T 38             | T 38 Expert Settings                          |
|                         |                                               |
| SIP URI / Name / Dom    | vain / IP information                         |
| URI / Name / IP         | 192.168.127.62                                |
| IP verfication mask     | 32 significant bits                           |
| Voice / Data codec      | no assignment                                 |
| Trusted                 | Accept all names Correct faulty format        |
| Public access           | User name is a prefix Can redirect in LAN     |
| ISDN is a user name     | Additional flags                              |
| Account settings        |                                               |
| Account                 | Password                                      |
| Simplified digest       | Basic authorisation     Proxy authorisation   |
| Reserved 1              | May use alternative encryption methods        |
| Encryption setting      | Try to use  Handling profile Handling profile |
| Additional flags        |                                               |
|                         | DK Cancel                                     |

#### Confirm "OK".

Repeat steps from 2.17. Call Home Settings.

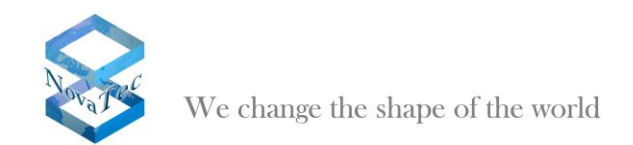

# 3 Activate DCHP

By choosing "System-IP-Options" in the left part of the application window "NTConf" the following dialogue is shown on the right hand side of the window.

| NovaTer-System                                                                | Nerval ac - Sectors IP actions |                   |  |
|-------------------------------------------------------------------------------|--------------------------------|-------------------|--|
| ill Chanais                                                                   | (ED)                           |                   |  |
| 2 beterfacen                                                                  | th optime                      |                   |  |
| - System access control                                                       | D#DP-Optiere                   | THCP of *         |  |
| E) Dhid surveys                                                               | D #OP starts optional app      | 18 <u>-</u>       |  |
| <ul> <li>III Available IP services</li> <li>III System NAT mapping</li> </ul> | Local Name                     | Increase and      |  |
| 😑 System encryption options                                                   | Local Parale                   | ing rowses ap     |  |
| - GSM Settings                                                                | Land Domary                    | turnable, ap      |  |
| and overlapseurg                                                              | Local IP-Address               | 152.168.127.254   |  |
| all Call data profile                                                         | Subreat reach.                 | 255.255.0.0       |  |
| Trutt group<br>Marter / Save ratings                                          | 5 devay                        | 1/2, 16 . 0 . 1   |  |
| I Synchronization                                                             | 0109                           | D                 |  |
| - 2 0521 -> 1TRE communities options                                          | HTU                            | 1410              |  |
| ayer 3 Multipleser                                                            | External Galaxyay IP-Addeos    | 0 . D . D . 0     |  |
| End conventions                                                               | Public name                    |                   |  |
| - III S Channel permensions                                                   | Non-merganished P              | 0.0.0.0           |  |
| E Options                                                                     | anterior real (0-%)            |                   |  |
| - Jubicober                                                                   | - VLAN Teging                  |                   |  |
| Call take ever                                                                | C M 495 Textus Dol DF          |                   |  |
| Cell back settings                                                            | - How reging on or             |                   |  |
| I B-channel to 8-channel                                                      | VLAHD                          | 0                 |  |
| NP (NovaTec Internet Pattfinder)                                              | Prorby (MLAN)                  | 0                 |  |
| Operating parameters                                                          |                                |                   |  |
| Advanced Least Cost Router                                                    | Transpot Layer Security (TLS)  | License is loaded |  |
| SMS / VIMSC - Ernail                                                          |                                | Enable Security   |  |
| SIM Server settings                                                           |                                | Dude feasty       |  |
| Con Bearer checke                                                             |                                |                   |  |

Picture 1: DHCP options

DHCP options can only be defined by choosing the appropriate items in the combo boxes (choice boxes).

If DHCP is activated unnecessary entry boxes are shown grey, i.e. are deactivated.

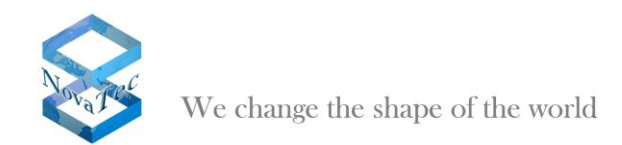

# 4 General procedure TLS

The following procedure is recommended to all customers for the safe handling of encryption (TLS/SRTP) between the NovaTec-Systems resp. with the Service-PC.

#### 4.1 Creation of a "Root Certification Authority Certificate"

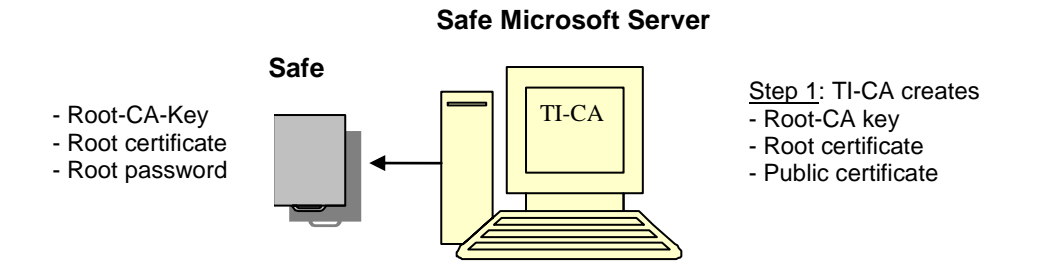

Picture 1: Create Root-CA

The first step in preparation for the customer is to uniquely generate a "Root Certification Authority Certificate" (Root-CA). Should the customer already have a certificate of a certifying body this step can be left out.

The creation of a Root-CA has to be done with the NovaTec tool "Trace Info Client" (TI-CA). The application needs to be installed on an access secure Microsoft server. Access secure means the server is within a locked room without LAN access.

Via the "Graphical User Interface" of the TI-CA application an encrypted Root-CA key (cakey.pem), a root certificate (cacert.pem) and a public certificate (cacert.crt) are created.

The Root-CA key (cakey.pem) and the password to this key are the most sensitive parts of a CA infrastructure and have to be kept within the customers safe together with the root certificate.

For the transport to the safe you can declare to the TI e.g. an USB stick as data carrier for the output file and store this within the safe.

The secured Root-CA is solely conducted to the signing of other certificates (see no. 5).

The public certificate (cacert.crt) is provided to all systems within this CA infrastructure (see no. 3).

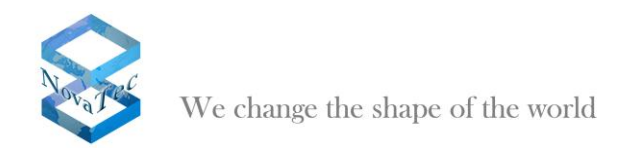

### 4.2 Drawing a system clearing code

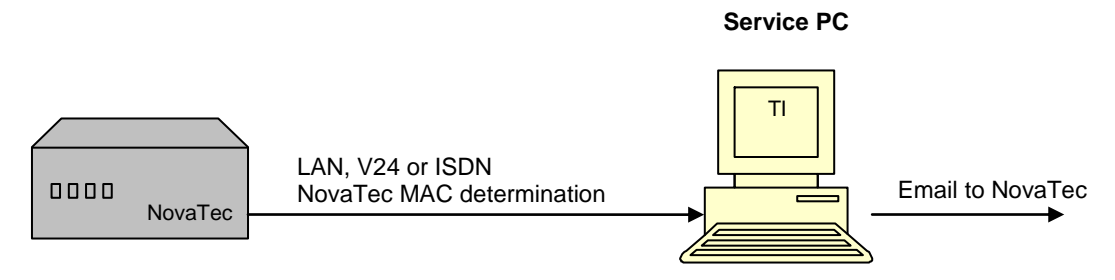

Picture 2: sourcing TLS license

In step 2 the customer has to read out the MAC address of the corresponding system (S3, S5, S6 or S20) with the help of the TI application and send this to NovaTec support via mail.

NovaTec determines an individual system clearing code for this system and forwards it to the customer via mail.

### 4.3 Configuring encryption

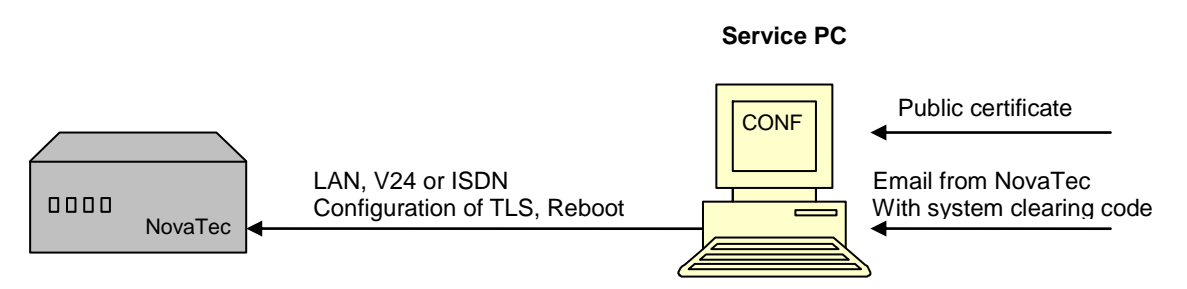

Picture 3: Configuring TLS for a NovaTec system

In this step only the system with the corresponding MAC address can be configured resp. be cleared for TLS via the NovaTec configuration program.

There are three categories in the configuration interface for this: NMS, SIP and Maintenance. Maintenance includes the applications TraceInfo Client, NovaTec Configuration and Call Server.

After entering the clearing codes (step 2) the three named categories can be engaged and configured for TLS/SRTP. Depending on the security grade the modes as given in tablet 1 are possible, e.g. importing of the public certificate (cacert.crt) from step 1.

The unsecured access to the systems on site is no longer possible after TLS was activated. All accesses via V24/USB, ISDN and IP like HTTP and TELNET are not accepted.

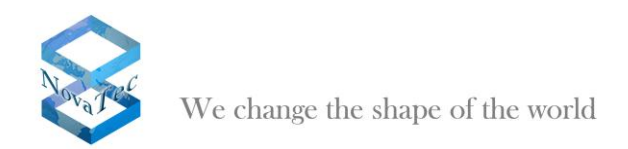

#### 4.4 Creating the private key within the system

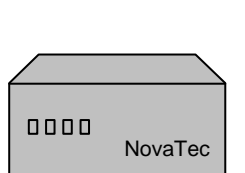

- Creation of
- Encrypted private key - Request for MNT, NMS and SIP

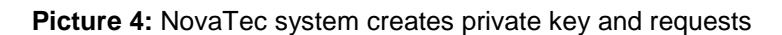

This step is only successful if the configuration in the prior step has been effected completely and flawlessly. This step is automatically run when rebooting and takes 20-30 seconds extra to the normal reboot time.

Beginning with the transfer of the configuration data onto the hardware it checks the clearing code after the necessary reboot for validity. If the check is positive the NovaTec hardware will accept the new configuration with encryption.

Additionally the reboot process causes the following system internal actions after a successful configuration:

#### - Creating a hardware private key

Creation of an encrypted private RSA key which is stored in the non-volatile memory of the hardware. There is no possibility to access this storage from the outside.

The key stays within the hardware device and can neither be read nor overwritten or deleted. The password for the key is not saved but generated individually and dynamically for the hardware runtime. As such for every system a new password is created.

#### - Creating a hardware certificate signing request

After the creation of a private key each of the configured three categories (see no. 3) generates a corresponding certification signing request.

For Maintenance, NMS and SIP produce the files mtn\_req.csr , nms\_req.csr and sip\_req.csr with the help of the private key and saves these in the freely accessible flash data system

Warning: The request files are automatically deleted directly after the first successful opening of the corresponding certificate.

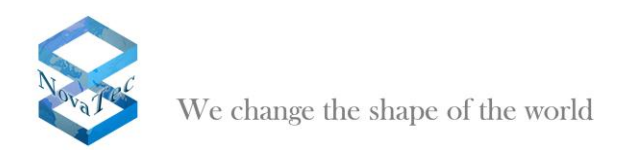

### 4.5 Signing of the hardware certificate signing request

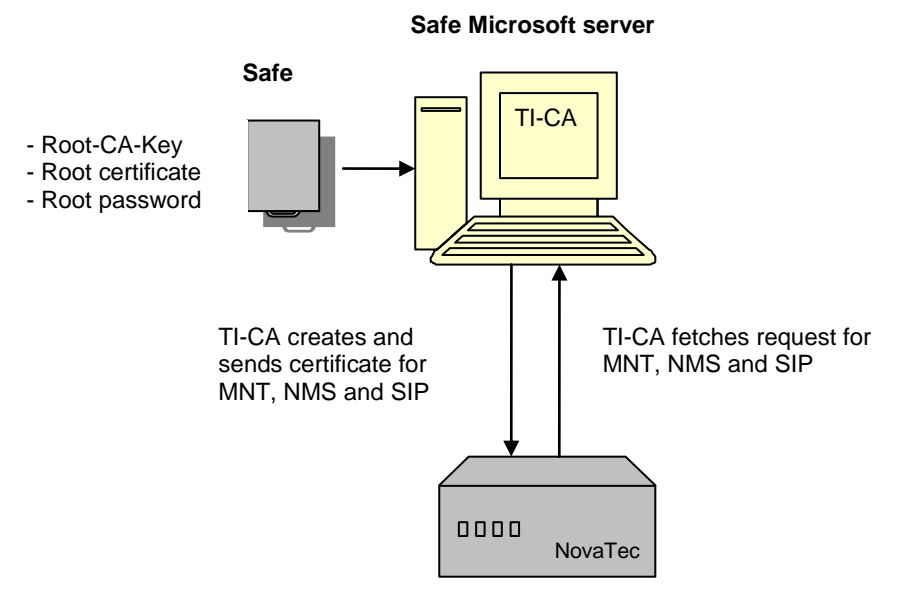

**Picture 5:** NovaTec system is locally signed by server

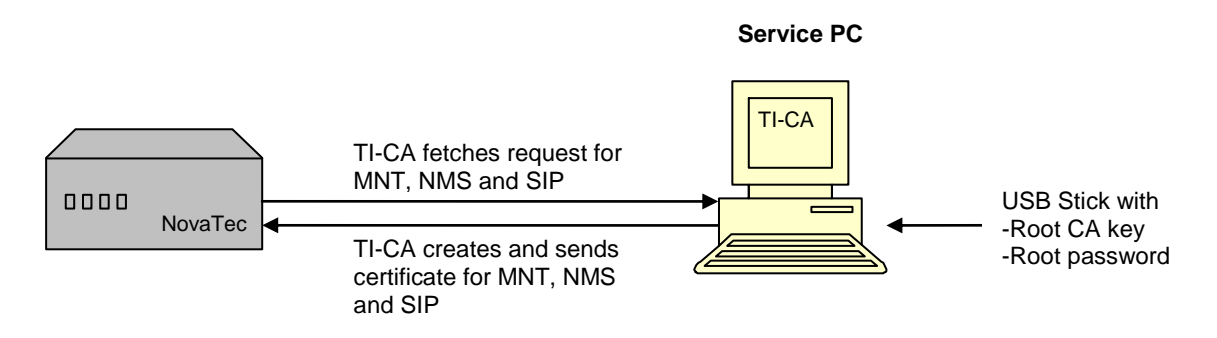

Picture 6: NovaTec system is signed by service PC

The three certification signing requests created by the hardware in step 4 have to be signed by the Root-CA (e.g. the next higher CA's, see also step 1).

During this action you receive the corresponding certificates (data sets) for the hardware: mtn\_cert.crt, nms\_cert.crt and sip\_cert.crt.

The procedure of step 5 is again safety problematical as for this purpose the encrypted Root CA key (cakey.pem from step 1) as well as the password are needed.

The transport of the key from the safe to the secure server (step 1) can be made by USB stick. The TI-CA can import the data set (cakey.pem) directly from the USB stick.

Warning: If the certificate is invalid the system blocks and has to be brought into default mode on site. In this mode the system cannot be used within the network and needs a corresponding configuration once again. The new configuration can be transferred onto the system with help of the NovaTec tools or you can change the IP settings of the system with help of e.g. Telnet in such way as to enable it to load the configuration from NMS.

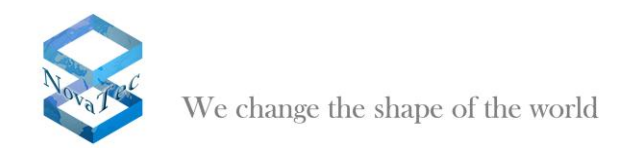

### 4.6 Creation of the PC key and certificates

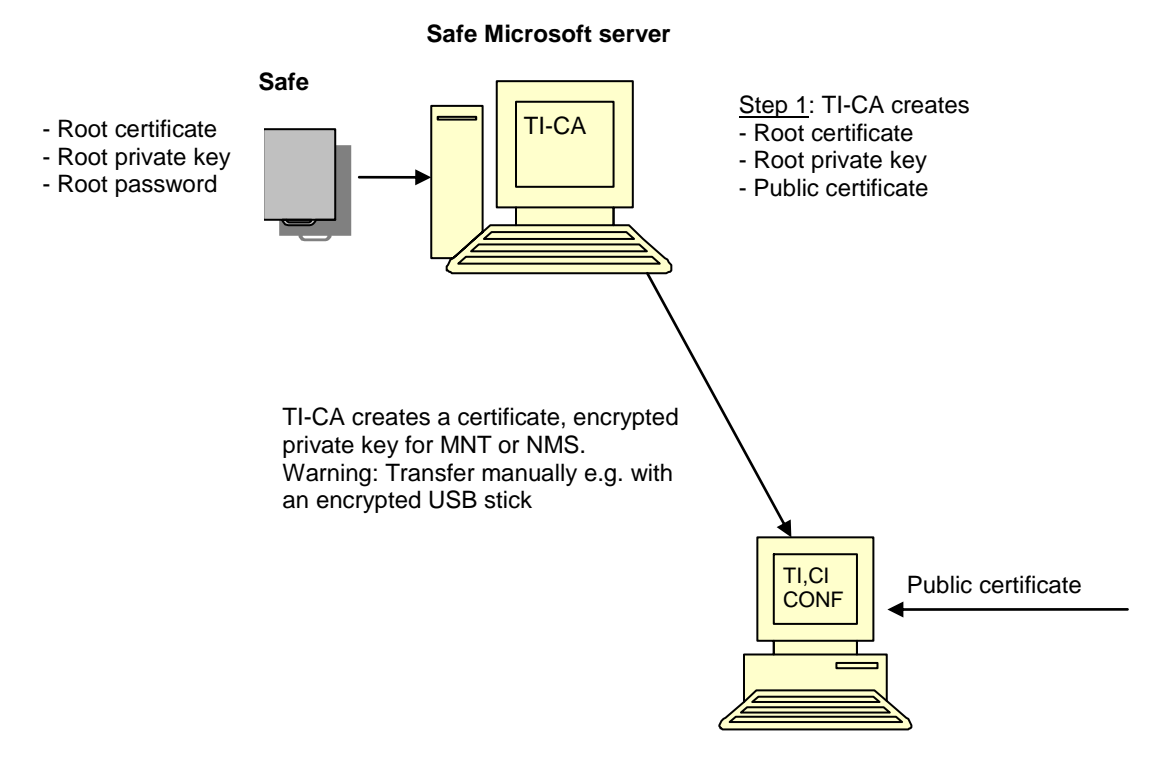

Picture 7: TI-CA signs the NovaTec PC tools MNT and NMS

In order to enable the service PC to communicate with the NovaTec hardware with TLS the PC applications have to be included in the CA infrastructure. TI-CA creates an encrypted private key and a certificate signed by the CA to achieve this. These data sets have to be saved on the service PC together with the public certificate of the CA and imported into TI, CI, CONF and NMS. The password of the private key also has to be imported (e.g. with an encrypted USB stick).

After this step all actions are completed and the service PC can communicate TLS encrypted with the NovaTec system.

This step is unnecessary with SIP connections in between the NovaTec systems.

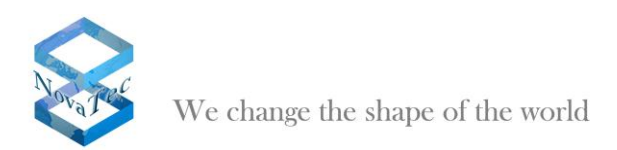

### 4.7 Explanation of hardware TLS1.0 Modi as per RFC4346

Server modes for the applications Maintenance (TI, NtConf, Callserver) and SIP

| Mode | Server key | Server-Cert | CA-Cert   | Notes                     |
|------|------------|-------------|-----------|---------------------------|
| 0    | -          | -           | -         | Encrypted                 |
| 1    | mandatory  | -           | -         | Anonymous Mode            |
|      |            |             |           | Is not supported          |
| 2    | mandatory  | mandatory   | -         | Optional: No client check |
|      |            |             |           | safety: medium            |
| 3    | mandatory  | mandatory   | mandatory | Full check:               |
|      |            |             |           | Safety high               |
| 4-8  | -          | -           | -         | not permitted with TLS    |

Client modes for the applications NMS and SIP

| Mode | Client key | Client-Cert | CA-Cert   | Notes                     |
|------|------------|-------------|-----------|---------------------------|
| 1    | mandatory  | -           | -         | Anonymous Mode            |
|      |            |             |           | Is not supported          |
| 2    | mandatory  | -           | mandatory | Optional: No client check |
|      |            |             |           | safety: medium            |
| 3    | mandatory  | mandatory   | mandatory | Full check:               |
|      |            |             |           | Safety high               |
| 4-8  | -          | -           | -         | Not permitted with TLS    |

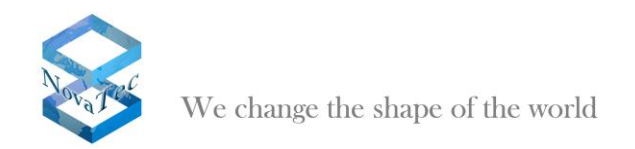

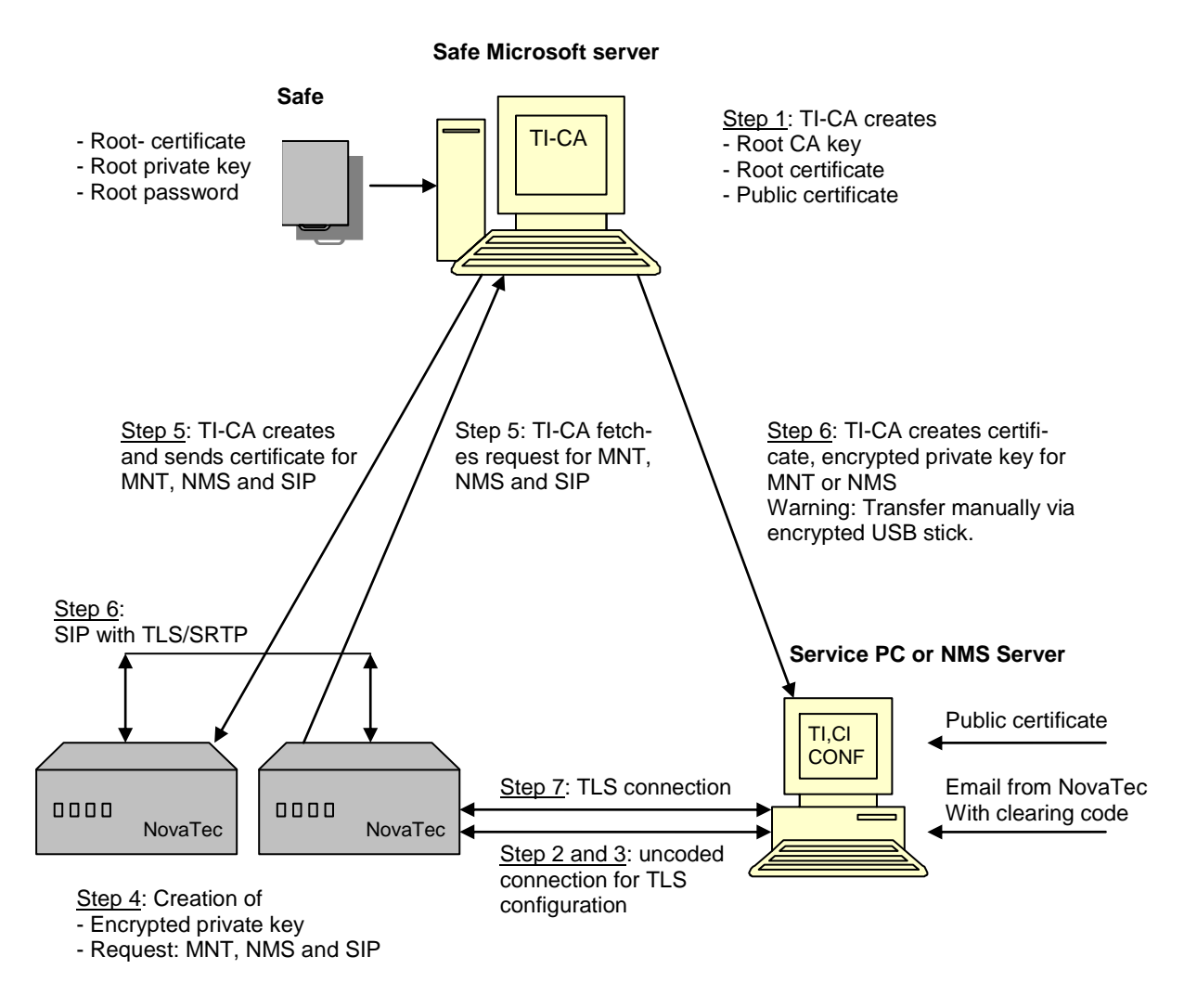

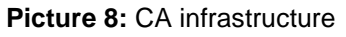

#### Comments on step 5:

The communication between TI-CA and the NovaTec system is effected manually for the time being with their own MMX protocol. If the customer has no own CA server in the second step the protocol SCEP (Simple Certificate Enrollment Protocol) can make sure of an automatically encrypted data exchange (SCEP is not part of the delivery for the time being).

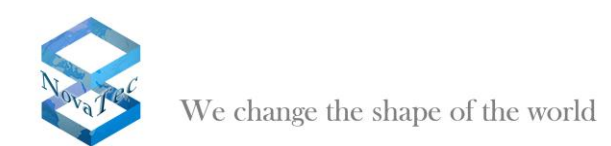

# 5 TLS

### 5.1 Creating a Root-CA

#### DE\_TICA\_CREATECERT

An user can create the following with the application TI-CA:

CA private key and root certificate Certificate request for client or server

| 📲 TraceInfo CA 1.0     |                                                   |
|------------------------|---------------------------------------------------|
| About Connection Files | Create Key/Certificate   Sign Cerificate Requests |
| Select cert-type       | Root key(2048b)+ certificate                      |
| Enter Password         | XIXXXXXXXXXXXX                                    |
| Repeat Password        | KINKINKIKK                                        |
| Country name:          | DE                                                |
| State or Province:     | NordRhein-Westfalen                               |
| City name:             | Paderborn                                         |
| Organization name:     | NovaTec Kommunikationstechnik                     |
| Organization unit:     | Software R & D                                    |
| Common name:           | www.novatec.de                                    |
| Email address:         | info@novatec.de                                   |
| Valid days:            | 3650                                              |
| Path for serial no.:   | C:\keys\serial                                    |
| Output path:           | C:\keys\ca Generate key and cettificate           |
|                        | Exit Help                                         |

#### a) Creating CA private key and root certificate:

- Select flag "Create Key/Certificate".
- A connection to the NovaTec system is not essentially necessary.
- Choose "Root key (2048b) + Certificate" in the combobox.
- Enter a CA password. The password has a minimum length of four and a maximum length of 20 figures.
- Repeat your CA password. Please keep your password in mind. If you wish to sign anything with this root certificate you will need it.
- The next steps are the entry of the CA identity such as land, province, town, organization, organization unit, common names and email address. For the Land you always need to enter two figures. The other entries may have a maximum length of 64 figures.
- Enter the validity of the root certificate in days.
- Enter an index path in which the data set serial.txt resides.<sup>(1)</sup>
- Enter the index path in which the created CA private key and root certificate are to be saved. The created data sets are named cakey.pem and ca\_cert.crt.
- If all entries are completed press button "Generate key and certificate". The application needs a few seconds to create the private key. Please confirm all notices with "Ok".

#### Note<sup>(1)</sup>:

The serial number of a certificate is administered by a data set serial.txt. If this data set is not existent in the given path the application will design it anew and will assign a default start serial number.

If you want to assign the serial number yourself write a 16-digit hexadecimal number e.g. 0123456789ABCDEF into the data set serial.txt. After usage the number is incremented in serial.txt.

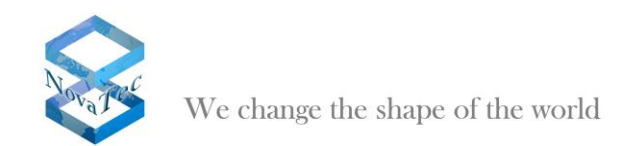

#### b) Creating certificate request for client or server:

| <b></b> TraceInfo CA 1.0           |                                                   |
|------------------------------------|---------------------------------------------------|
| About Connection Files             | Create Key/Certificate   Sign Cerificate Requests |
| Select cert-type<br>Enter Password | MNT-key(1024b) + cert-Reques                      |
| Repeat Password                    |                                                   |
| Country name:                      | DE                                                |
| State or Province:                 | NordRhein-Westfalen                               |
| City name:                         | Paderborn                                         |
| Organization name:                 | NovaTec Kommunikationstechnik                     |
| Organization unit:                 | Software R & D                                    |
| Common name:                       | www.novatec.de                                    |
| Email address:                     | info@novatec.de                                   |
| Valid days:                        | 3650                                              |
| Path for serial no.:               | C:\keys\serial                                    |
| Output path:                       | C:\keys\ca Generate key and certificate           |
|                                    |                                                   |
|                                    | Exit Help                                         |

- Select flag "Create Key/Certificate".
- A connection to the NovaTec system is not essentially necessary.
- Choose "MNT-key (1024b) + Cert-Request" or "NMS-key (1024b) + Cert-Request" in the combobox. You need MNT request for Maintenance and NMS request for the NMS server.
- Enter a password. The password has a minimum length of four and a maximum length of 20 figures.
- Repeat your password. Please keep your password in mind. If you wish to sign anything with this root certificate you will need it.
- The next steps are the entry of the subjects identity such as land, province, town, organization, organization unit, common names and email address. For the Land you always need to enter two figures. The other entries may have a maximum length of 64 figures.
- Enter the validity of the request in days.
- Enter the index path in which the created CA private key and root certificate are to be saved.
- If all entries are completed press button "Generate key and certificate". The application needs a few seconds to generate the private key. Please confirm the notices with "Ok".

#### DE\_TICA\_SIGNCERT

With the application TI-CA you can sign a certificate request in a certificate during which the certificate request can be situated on a PC or in a NovaTec device.

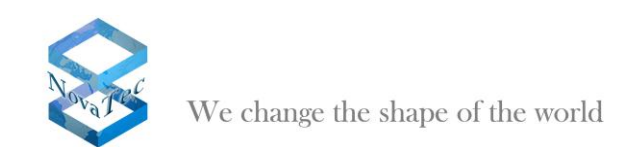

#### Case 1)

Sign a certificate request whilst this request is situated on a PC. The signed data set is written in a PC path. If needed the signed data set can be written in a NovaTec device.

| 🖬 TraceInfo CA 1.0                                                                                                    |  |  |  |  |
|----------------------------------------------------------------------------------------------------|--|--|--|--|
| About Connection Files Create Key/Certificate Sign Cerificate Requests                                                                                                    |  |  |  |  |
| Please enter issuer password       reservences         Please enter issuer password       reservences         Input       Output         CSR from :       certificate request from PC •         CA Key file:       C:\cakey.pem •         CA's Cert:       C:\ca_cert.ort •         REQ-file:       C:\keys\mnt_red_csr •         Sign the certificate request |  |  |  |  |
| Exit Help                                                                                                    |  |  |  |  |

- Select flag "Sign Certificate Requests".
- A connection to the NovaTec device is only necessary if you want to rewrite the signed data set onto the NovaTec device.
- Enter a CA password. This is the corresponding password to the CA private key.
- Repeat your password.
- Enter the following input feeds:
  - Select "certificate request from PC" in the combobox.
  - Enter the CA private key.
  - Enter the CA certificate.
  - Enter the certificate request to be signed.
  - Enter the following output feeds:
    - Select "signed certificate to PC" in the combobox.
    - Enter the index path where the data set serial.txt is situated.<sup>(1)</sup>
    - Enter the validity of the certificate in days.
    - Enter the index path in which the signed certificate is to be written.
- If all entries are completed press the button "Sign the certificate request".

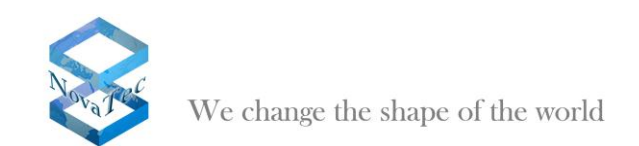

#### Case 2)

Sign certificate requests whilst the request is situated on a NovaTec device. The signed data set can be rewritten on a NovaTec device or in the PC if necessary.

| 📲 TraceInfo CA 1.0                                                                                                    |  |  |  |  |
|----------------------------------------------------------------------------------------------------|--|--|--|--|
| About Connection Files Create Key/Certificate Sign Certificate Requests                                                                                                    |  |  |  |  |
| Please enter issuer password       Input         Input       Output         CSR from :       mnt_req.csr from target         CA Key file:       C:\keys\ca\ca\cakey.pem         CA's Cert:       C:\keys\ca\ca_cert.crt         Temp path:       C:\keys\temp         Sign the certificate request |  |  |  |  |
| Exit Help                                                                                                    |  |  |  |  |

- Select flag "Sign Certificate Requests".
- A connection to the NovaTec gateway is necessary if you want to rewrite the signed data set into the NovaTec device.
- Enter a CA password. This is the password to the private CA key.
- Repeat your CA password.
- Enter the following input feeds:
  - Select "certificate request from target" in the combobox.
  - Enter the private CA key.
  - Enter the CA certificate.
  - Enter a temporary file path in which the certificate request should be buffered.
  - Enter the following output feeds:
    - Select "signed certificate to target" in the combobox.
    - Enter the file path in which the data set serial.txt resides.<sup>(1)</sup>
    - Enter the validity of the certificate in days.
    - Enter a temporary file path in which the signed certificate should be buffered.
  - If all entries are completed press the button "Sign Certificate Requests".

#### Note<sup>(1)</sup>:

The serial number of a certificate is administered by a data set serial.txt. If this data set is not existent in the given path the application will design it anew and will assign a default start serial number.

If you want to assign the serial number yourself write a 16-digit hexadecimal number e.g. 0123456789ABCDEF into the data set serial.txt. After usage the number is incremented in serial.txt.

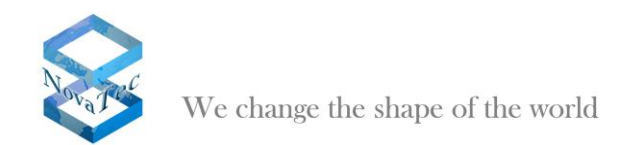

### 5.2 Clearing NovaTec for TLS

The customer has received his license data and can now clear his systems for TLS with help of the application "NovaTec Configuration".

In order to achieve this he opens his conventional configuration with "NovaTec Configuration" and chooses "System-IP-Option" within the left hand tree.

| New Net Sectors  Chanse Chanse Chans | Monvall etc System IP options<br>- IP Optoro<br>D # DP-Optiers<br>D # DP-Optiers | THCP of           |  |
|----------------------------------------------------------------------------------------------------|----------------------------------------------------------------------------------|-------------------|--|
| Consist     Standards     Consist     Standards     Consist     Consister     Consister     Consister     Consiter     Consister     Consit     | DHOP-Optione<br>DHOP-Optione<br>DHOP starts optional app                         | THCP of           |  |
| 2014 Annual Contraction     2014 Statement Access controls     2014 Statement Access controls     2014 Statement     2014 Statement     2014 Statement NetT mapping     2014 Statement Statement                                                                                                    | DHDP-Options<br>DHDP starts optional app                                         | 1HCP d1 *         |  |
| a → Tytherm access a common<br>→ System R system<br>→ Available IP services<br>→ Available IP services<br>→ System NAT mapping<br>→ Tytherm services                                                                                                    | D # CP-Options<br>D # CP-starts optional app                                     | DHCP of           |  |
| Distances     Available IP services     Available IP services     System NAT mapping     System surphises                                                                                                    | 0 HCP starts optional app                                                        |                   |  |
| Available IP services     System NAT mapping     Souther energy from options                                                                                                    |                                                                                  | 18 -              |  |
| <ul> <li>              System NAT mapping         </li> <li>             System encryption options         </li> </ul>                                                                                                    |                                                                                  |                   |  |
| 2 🚍 System encryption options                                                                                                    | LocalHase                                                                        | the counter sit   |  |
|                                                                                                    | Liversaic                                                                        | They revised by   |  |
| a- 🛄 GSM Settings                                                                                                    | Local Domain                                                                     | rorate: ip        |  |
| e 🛄 SBM Multiplexing                                                                                                    | Local IP-Address                                                                 | 152.168.127.254   |  |
| 2 🚘 Northaring plan                                                                                                    |                                                                                  | ME ME A A         |  |
| - W Cell deta profile                                                                                                    | Submet reach.                                                                    | 255.255.0.0       |  |
| g 🚍 Trunk group                                                                                                    | 5 steway                                                                         | 172.16.0.1        |  |
| 2 - Meeter / Slave settings                                                                                                    | 24178                                                                            |                   |  |
| - I Synchronaution                                                                                                    | 010                                                                              |                   |  |
| Contract of a line content of a phone                                                                                                    | MTU                                                                              | 1410              |  |
| 2                                                                                                    | External Galeway IP-Address                                                      | 0.0.0.0           |  |
| 2 - Fund corrections                                                                                                    | Bally server                                                                     |                   |  |
| - II 8 Channel permissions                                                                                                    | PADE NEW                                                                         |                   |  |
| + 🤄 Protocol Settings                                                                                                    | Non-mecqueraded IP                                                               | 0.0.0.0           |  |
| - B Options                                                                                                    | addenous reach (VPB)                                                             |                   |  |
| - 🛄 Subscriber                                                                                                    |                                                                                  |                   |  |
| 8- 🛄 Line group                                                                                                    | VLWI Teaping                                                                     |                   |  |
| 2 🚘 Call take ever                                                                                                    | C MAR-Texting Dod DF                                                             |                   |  |
| - 🔛 Cell beck settings                                                                                                    | to an eaging on on                                                               |                   |  |
| 2 - CLP Marquerading                                                                                                    | VLAHD                                                                            | 0                 |  |
| 1 8-channel to 8-channel                                                                                                    | The A CHAIN                                                                      | 0                 |  |
| INP (NovaFec Internet Pattfinder)                                                                                                    | - KARY (ADAN)                                                                    | P                 |  |
| Colliners of free                                                                                                    |                                                                                  |                   |  |
| Advanced Least Cost Brater                                                                                                    | - Transpot Layer Security (TLS)                                                  | Licerse is loaded |  |
| SML/VIMSC - Ireal                                                                                                    |                                                                                  | Enable Security   |  |
| SIM Server settings                                                                                                    |                                                                                  |                   |  |
| E CSD peneral options                                                                                                    |                                                                                  | Chiebe techny     |  |
|                                                                                                    |                                                                                  |                   |  |

Picture 1: System-IP-Options

After doing so he presses the button "Enable Security..." in the window on the right.

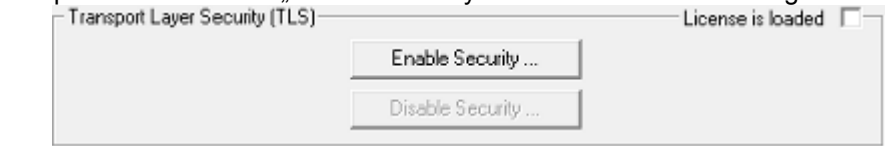

Picture 2: Activating TLS

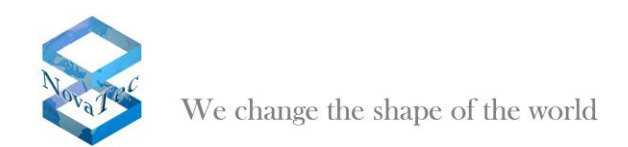

A dialogue opens asking the customer to localize the received license within the data system.

| Choose license                                    | and on house the        | ×                   |  |  |
|---------------------------------------------------|-------------------------|---------------------|--|--|
| 😋 🕞 🗕 🕌 « SYSTEM                                  | (C:) ► TEMP ► 19145 🔹 🔹 | Suchen 🔎            |  |  |
| 🐚 Organisieren 🔻 🎬 Ansichten 👻 📑 Neuer Ordner 🔹 🕐 |                         |                     |  |  |
| Linkfavoriten                                     | Name Änderungs Typ      | Größe               |  |  |
| 🔢 Zuletzt besuchte Orte                           | Licence.tis             |                     |  |  |
| Marktop                                           |                         |                     |  |  |
| 🛒 Computer                                        |                         |                     |  |  |
| Dokumente                                         |                         |                     |  |  |
| Bilder                                            |                         |                     |  |  |
| Musik                                             |                         |                     |  |  |
| Zuletzt geändert                                  |                         |                     |  |  |
| Suchvorgänge                                      |                         |                     |  |  |
| Öffentlich                                        |                         |                     |  |  |
|                                                   |                         |                     |  |  |
|                                                   |                         |                     |  |  |
| Ordner 🔺                                          |                         |                     |  |  |
| Dateiname                                         | : licence tis           | TLS-NovaTec (".tis) |  |  |
|                                                   |                         | Officer T           |  |  |
|                                                   |                         | Sinnen IV Abbrechen |  |  |

Picture 3: Import of a TLS license

The successful import of the license is shown to the user by an activated check box "License is loaded" in the right part window.

| <ul> <li>Transport Layer Security (TLS)</li> </ul> |                  | License is loaded 🔽 |
|----------------------------------------------------|------------------|---------------------|
|                                                    | Enable Security  |                     |
|                                                    | Disable Security |                     |
|                                                    |                  | -                   |

Picture 4: Successful import of a TLS license

Also within the tree in the left hand window a special node "TLS-Security" shows up.

| 🖻 🧰 NovaTec-System            |
|-------------------------------|
| 🗐 Chassis                     |
| 🗐 Interfaces                  |
| 🗄 🧰 System access control     |
| System IP options             |
| 🗐 DNS servers                 |
| Available IP services         |
| System NAT mapping            |
| TLS Security                  |
| 🕀 🧰 System encryption options |

Picture 5: node "TLS-Security"

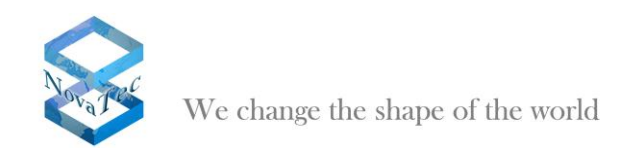

After picking this node three flags will appear in the right hand window: Maintenance, SIP and CallHome.

| aintenance STP CallHo                                                    | ment                       |               |  |
|--------------------------------------------------------------------------|----------------------------|---------------|--|
| - General TLS Settings for t<br>Security Hethod<br>Server Authentication | Maintenance<br>SSLv3       | Cpher Options |  |
| Client-Authentication:                                                   |                            |               |  |
| Import DArite                                                            | . No CA certificate loaded |               |  |
|                                                                          | Default                    |               |  |

**Picture 6: Security Management** 

If you want to import a CA certificate you can initiate this by pressing the button "Import CA-file…". A new dialogue shows up in order to localize the CA certificate within the data system.

| Choose CA certificate   | Secular Revised      | 1.54           | ×                         |
|-------------------------|----------------------|----------------|---------------------------|
| 😋 🌍 🗕 🕌 « Worky 🕨       | cert ► JP145 ► mnt   | <b>▼ 4</b> 9 S | Suchen 🔎                  |
| 🎝 Organisieren 👻 🎬 Ar   | isichten 🔹 📑 Neuer O | rdner          | 0                         |
| Linkfavoriten           | Name Änderungs       | Тур            | Größe                     |
| 💁 Zuletzt besuchte Orte | MNT_CERT.CRT         |                |                           |
| Desktop                 |                      |                | •                         |
| Dokumente               |                      |                |                           |
| E Bilder                |                      |                |                           |
| Musik  Zuletzt geändert |                      |                |                           |
| Suchvorgänge            |                      |                |                           |
| Offentlich              |                      |                |                           |
|                         |                      |                |                           |
| 0.1                     |                      |                |                           |
| Ordner                  |                      |                |                           |
| Dateiname               | MNT_CERT.CRT         | •              | TLS-Application (*.cit) - |
|                         |                      |                | Offnen 🔻 Abbrechen        |

Picture 7: Import of CA certificate

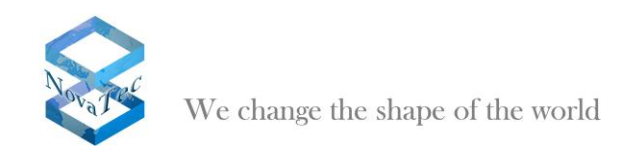

The successful import is shown in the right hand window.

| Jur Com                      | ame                               |
|------------------------------|-----------------------------------|
| - General TLS Settings for   | Maintenance                       |
| Security Kethod              | TLSv1   Cpher Options             |
| Server Authentication        |                                   |
| <b>Client-Authentication</b> | <b>v</b>                          |
| ( Import CA-file.            | C \WorkyAcetNP146Vm/\WNT_CERT.CHT |
|                              |                                   |

Picture 8: Successful import of a CA certificate

If you want to restrict TLS e.g. to specific algorithms – this is if you want to define the cipher list – you can initialize this by pressing the button "Cipher Options....".

A dialogue shows up allowing the customer to restrict the given ciphers further.

| Selected ophers                    |                                                                                   |
|------------------------------------|-----------------------------------------------------------------------------------|
| AES256 SHA<br>AES128-SHA<br>RCHMDS |                                                                                   |
| Select<br>Deselect                 |                                                                                   |
| Service 1                          |                                                                                   |
| Priority -                         |                                                                                   |
|                                    |                                                                                   |
|                                    | Selected ophers AES 256 5H4 AES 128-FH RC+HOS Select Deselect Phonty + Priority - |

Picture 9: Cipher options

In the left part window the available ciphers are shown and the user defined cipher list in the right part window.

Ciphers from the left part window can be transferred into the right part window either by double clicking them or by pressing the button "Select". Equally ciphers are returned to the left part window and so deleted from the user specific list by double clicking or by pressing the button "Deselect".

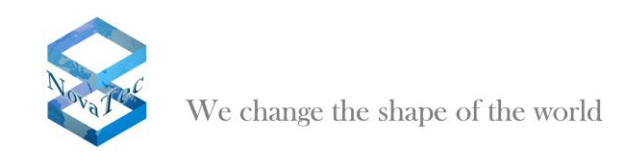

The priority of the cipher is very important - it can be changed with the buttons "Priority+" and "Priority-".

Is the TLS configuration constructed it can be transferred to the target system with the help of NovaTec Configuration.

If TLS is activated in the target system the configuration has to be transferred in TLS mode. This is achieved by selecting "Network Options" under the menu topic "Extras".

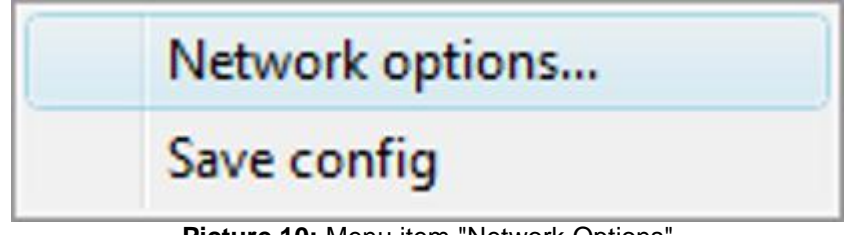

Picture 10: Menu item "Network Options"

After the choice of this menu item a dialogue shows up allowing the definition of a connection partner.

| Network options |                      |                                                      |  |
|-----------------|----------------------|------------------------------------------------------|--|
| Address for N   | NovaTec Network Serv | vices                                                |  |
| Hostname        | 172.16.1.1           | •                                                    |  |
| Port            | 800                  | <ul> <li>Enable TLS</li> <li>TLS-Settings</li> </ul> |  |
| ОК              | Help                 | Cancel                                               |  |

Picture 11: Network options

By activating the hooklet "Enable TLS" the button "TLS-Settings" just below it is engaged and operated.

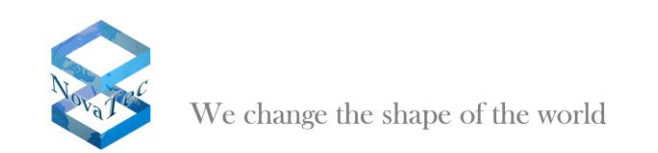

| Security Method:<br>Server-Authentication: | TLSv1    | •                            | Cipher Uptions |
|--------------------------------------------|----------|------------------------------|----------------|
| Client-Authentication:                     | <b>v</b> |                              |                |
| Certificate/Key - Manager                  | nent     |                              |                |
| Import Private I                           | <еу      | C:\Worky\cert\pk_soft10.pe   | m              |
| Import Private Cer                         | tificate | C:\Worky\cert\cert_soft10.cr | ıt             |
| Import CA-file                             | 9        | C:\Worky\cert\cacert.crt     |                |
|                                            |          |                              |                |
|                                            |          |                              |                |

Picture 12: Security options

After the above given options have already been chosen supplementary to the import of the CA certificate you can also import the private key and private certificate of the user within this dialogue.

Now you can transfer the configuration onto the target system. Whilst the connection to the target system is established the passphrase of the private key is required from the user. This is necessary to enable the system to open the private key.

| Enter your private | e passphrase    |
|--------------------|-----------------|
| Passphrase:        | *****           |
|                    | Show asterisk 🔽 |
|                    | Cancel OK       |
|                    |                 |

Picture 13: Enter "passphrase"

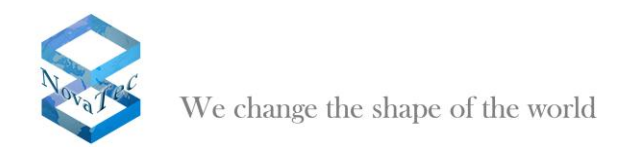

# 6 The Network Management System

#### 6.1 Installation of NMS

The following software packages have to be installed on a server running the NovaTec Network Management System to enable the operation of NMS and to make direct access to an A-MGW possible:

- NovaTec Network Management System
- NovaTec Maintenance Package

The server has to be incorporated in a LAN network. The IP ports 800 and 802 have to be cleared in the firewall to enable access in both directions.

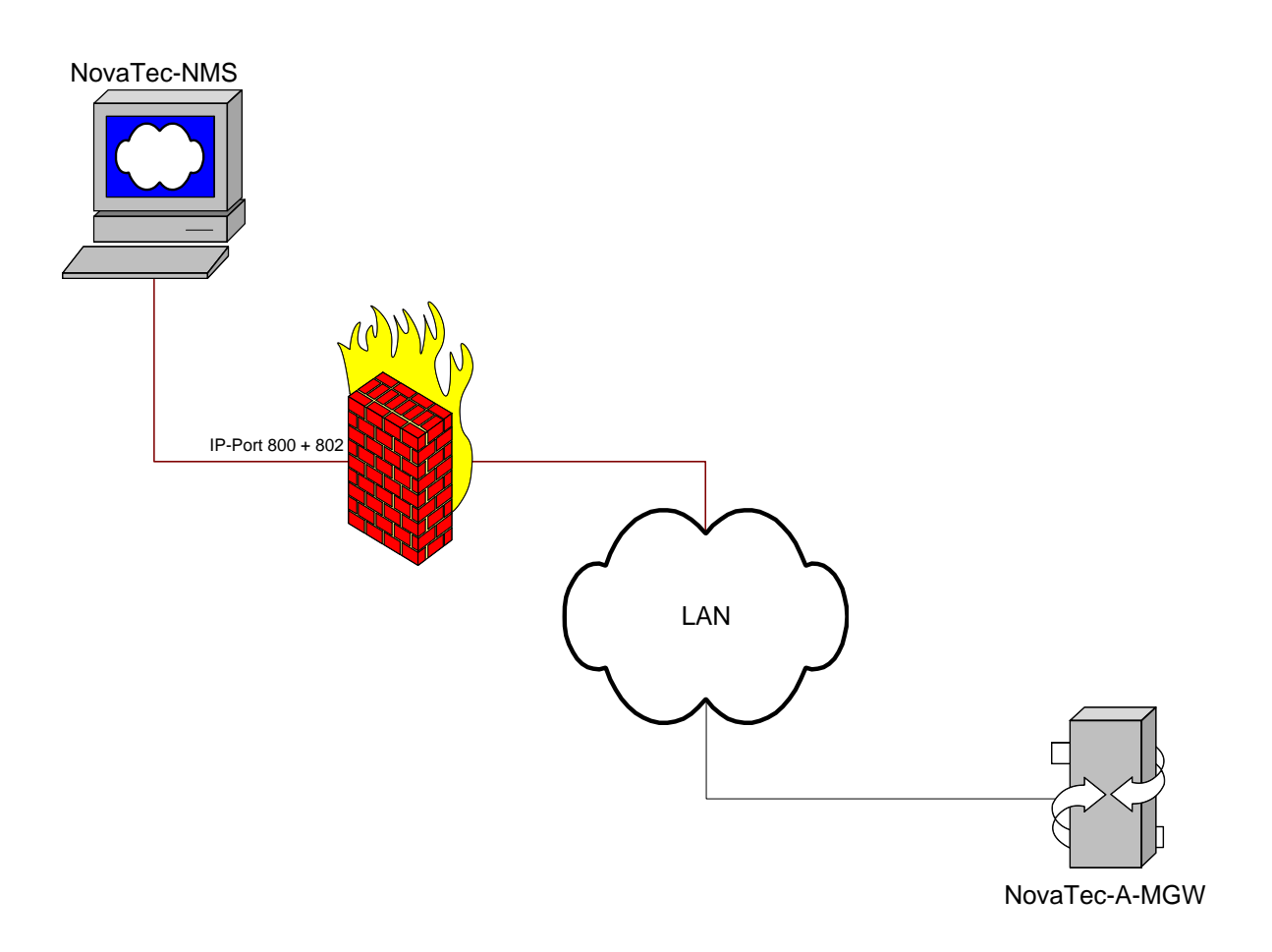

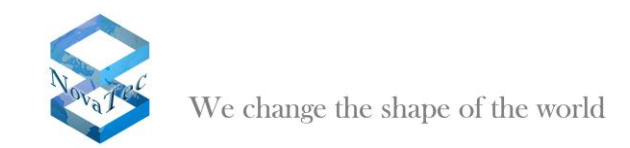

The following system precondition should be fulfilled by the server in minimum to ensure a fast handling of a target system:

Windows XP 2 GB RAM 1 GHz CPU

#### 6.2 Functionality of the NMS 6.x

The following applications are running on the server:

#### Maintenance Package:

Hereby the direct access onto the target system is effected. The package includes the necessary applications to enable you to access an A-MGW manually e.g. to read out the CDRs, update the firmware, read out traces and log files or query the status.

#### Job Management:

The Job Management application is part of the NovaTec NMS Package and controls which target systems are allowed to access NMS resp. which target systems are accepted by NMS and which jobs are to be carried out if a target system comes forward. All jobs can be controlled specifically per target system.

#### Network Management System:

The Network Management System is the application which receives inbound calls from target systems/A-MGWs and executes the necessary jobs in accordance with the specifications from the job management. Hence for the operation of NMS a job database has to exist in any case. If NMS is to update the configuration or firmware of a target system the according configuration (configuration database) and firmware have to be deposited for NMS. The data sets can reside locally on a server or on a file server. NMS needs the necessary access rights to these data sets. In order to save call data an existing (empty in the beginning) CDR database is needed. Traces and log files of the target system / A-MGW and the log file of NMS itself are created anew and not saved in a database.

The NMS hat no direct access to the target systems but waits until these come forward per call home. A target system carries out a call home as soon as an according event occurs and call home is configured for this event. If desired the target system can be configured in such way as that variable servers are called depending on the event.

On demand NMS sends an email to inform about the occurred event. The target systems are related to the customer. An email address can be configured for every customer.

The following picture shows how the access to the A-MGW takes place and which data sets are processed by NMS:

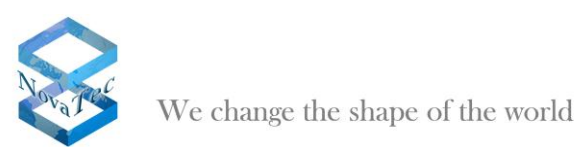

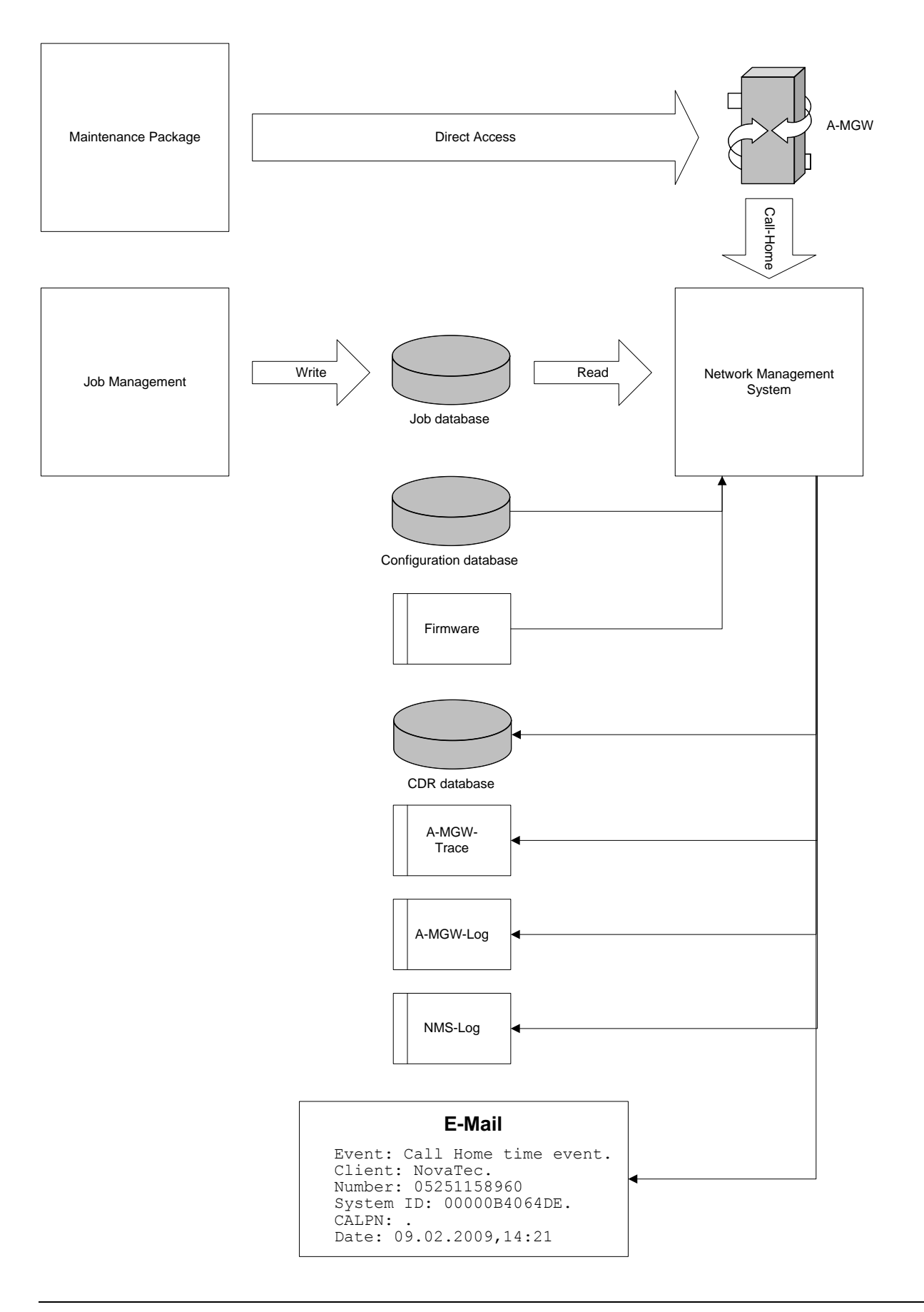

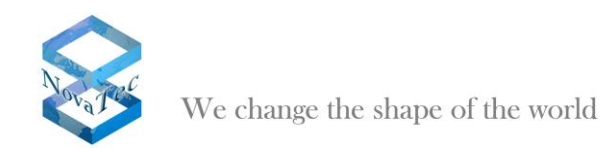

The following events are supported at the time being:

- Budget Limit reached
- The configured budget limit has been reached.
- Call data filled
- The CDR storage is full (resp. half full).
- Client Callback failure
- During a call back process an error on client side has occurred.
- Server Callback failure
   During a call back process an error has occurred on server side.
- EWU Board removed from System
- An EWU board has been removed from the target system.
- SIM removed from SCU A SIM card has been removed from a SCU board.
- Falls short of ASR limit The configured ASR threshold has been underrun.
- GSM ASR event
- The configured ASR threshold for the GSM network has been underrun.
- ISDN ASR event
  - The configured ASR threshold for ISDN has been underrun.
- SIP ASR event
- The configured ASR threshold for the SIP network has been underrun.
- Layer 1 or Layer 2 inactive
- The layer 1 or layer 2 connection has broken down at a point to point interface.
- Log filled
  - The log file is full.
- Trace filled
- The trace data storage is full.
- Ping timeout to TIME server
- The connection to the TIME server is broken down.
- SOS client unreachable
- The connection to the SOS client is broken down.
- SOS SIM error
- During the access to a SIM an error has occurred.
- Systemstart default
- The target system has carried out a reset and runs in default configuration.
- Systemstart normal
  - The target system has carried out a restart and runs with the last transferred configuration.
- Time event

The target system comes forward after a configurable time slot. No unexpected events have occurred.

- TIP Running errors
- An error has occurred in TIP operation.
- TIP Startup errors
  - During startup of the TIP interfaces an error has occurred.
- Trace warning
  - A warning was created in the target system.
- Trace error

An error has occurred in the target system.

The events in **grey** are irrelevant for the planned application area of the A-MGW. They have been listed for reasons of completeness and to show that the different events can be implemented.

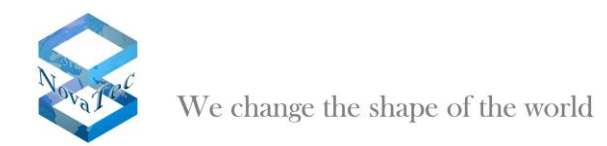

# 7 NovaTec Sync. Admin

The NovaTec Sync. Admin consists of several NovaTec hardware and software components which together provide for clock synchronization of all NovaTec components in a TDM, IP or mixed network. The components are:

- 1- The RTP Master Clock Source (RMCS)
- 2- The Sync. Manager tasks in the A-MGWs
- 3- The configuration tool

During synchronization with RMCS a SIP connection to a RMCS server is established before the actual SIP call is made. The synchronization results from the RTP stream received by the RMCS server. A RMCS server always has an external clock source (PRI/BRI or GPS). A system with a high-precision silica can be used as alternative.

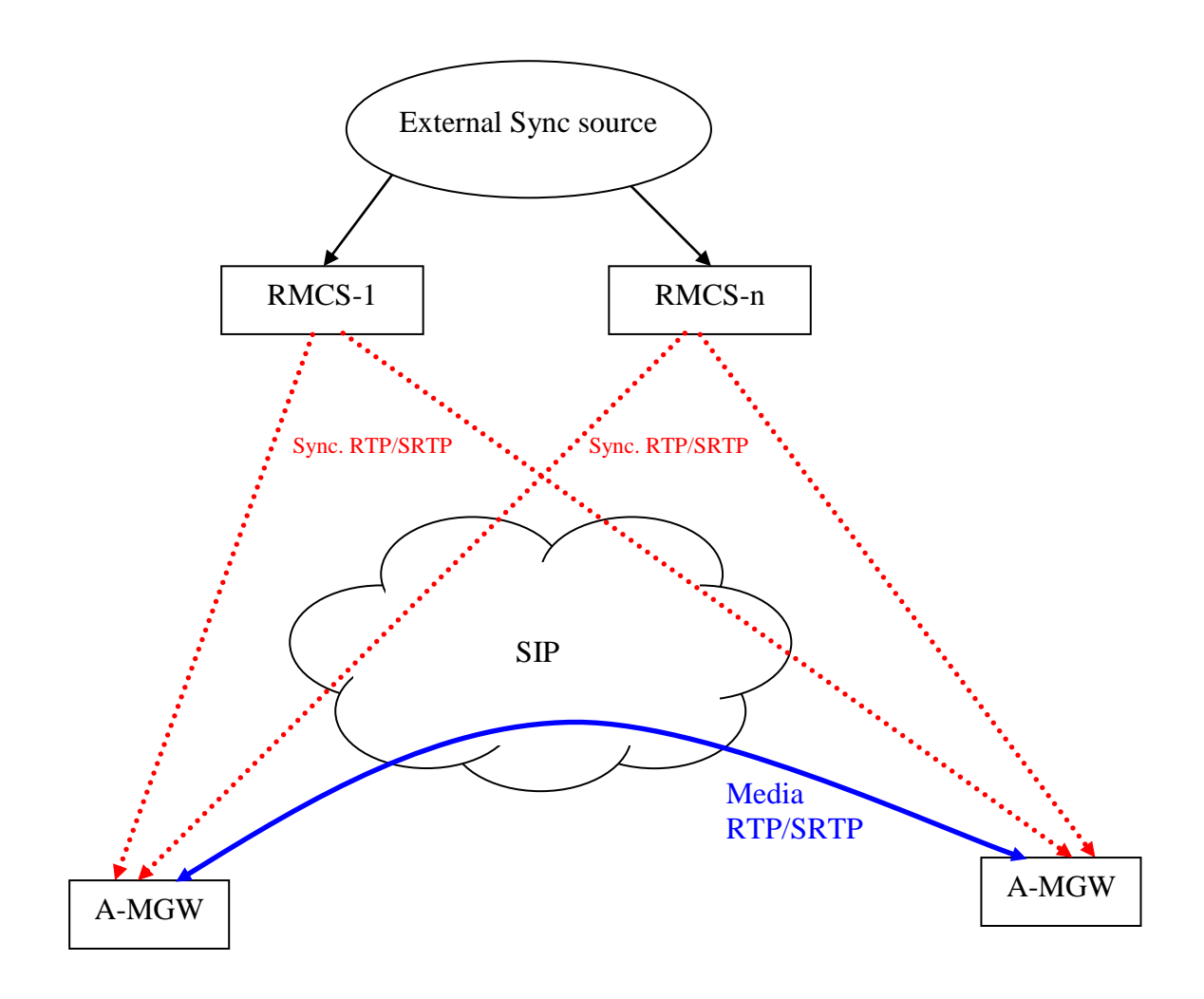

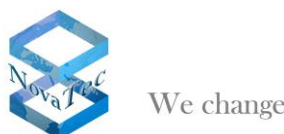

We change the shape of the world

The following directives were transposed:

- A RMCS call is only established for data calls.
- In case a RMCS server is unavailable it is attempted to get through to the next configured RMCS server.
- If the RMCS connection breaks down during a SIP call the next RMCS server is contacted immediately.
- $\circ$   $\,$  If no canal is free for the RMCS call the data call is rejected.
- $\circ$   $\:$  If no RMCS server is available the data call is rejected.
- For the RMCS call any free VoIP channel can be used. Alternatively it is also possible to assign a channel on the A-MGW for the RMCS server to ensure that there is always a channel available for the synchronization connection.
- The choice of a RMCS is possible with the methods sequential or Round-Robin.

#### 7.1 Configuration of the RMCS clients

When connecting the systems via a soft switch like Cisco CUCM extra adjustments have to be made:

#### 7.1.1 RTP Sync. settings

| :: NovaTec-Configuration 6.7.0.0 - [Kopie von Grundkonfig                                                                                                    | uration S6]                                                                                                    |            | _ 7 🗙 |
|----------------------------------------------------------------------------------------------------|----------------------------------------------------------------------------------------------------|------------|-------|
| Eile View Configuration data Encryption Extras Licensing Help                                                                                                    |                                                                                                    |            |       |
|                                                                                                    |                                                                                                    |            |       |
| Image: System       Image: System         Image: System       Image: System         Image: System | Idvalue - RTP Synchronisation Settings         RTP Stream of SIP Caller         Priority of synchronization with RTP-Stream of SIP Caller         Priority of synchronization with device using external clock:         Priority of synchronization with device using external clock:         RMCS Parameters         Act as a Client or a Server         RMCS Mode:         Priority of this synchronization:         number@IP-address of RMCS servers         338989@192.188.2.71         38888@132.188.2.71         Edt | Sequential |       |
|                                                                                                    |                                                                                                    |            |       |
| Press F1 for Help.                                                                                                    |                                                                                                    |            | NUM   |

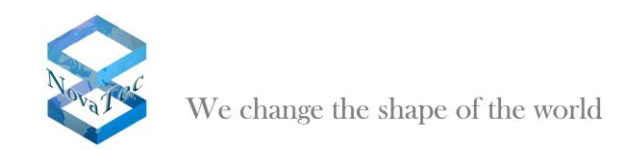

The following adjustments have to be made:

#### Box "Act as a Client or a Server":

Tells whether the system is run as client or server. Please choose "Client".

#### Box "RMCS Mode":

Tells whether the RMCS servers have been chosen with the method sequential or Round-Robin by the client. Both settings are possible. With method sequential the 1rst server is always called and the next server is only contacted if the call to the 1rst server cannot be established. With method Round-Robin the next server is chosen always. If the end of the list is reached it is restarted with the 1rst server.

#### Box "Priority of this synchronization":

Tells which synchronization priority the RTP stream of the RMCS server is given by the client. The entered value is also shown under "interface Sync Priority" together with all other priorities.

#### List "number@IP-address of RMCS servers":

All RMCS servers to which the client is supposed to have access are listed here. Only the number is essential. The IP address is only informative at this point. The number is transformed into a SIP address in the SIP user mapping. If the CUCM is not listed as SIP receiver for all call numbers nothing has to be changed in the SIP user mappings.

#### 7.2 Configuration of the RMCS server

The following adjustments are to be made on the server side:

#### 7.2.1 RTP-Sync settings

| NovaTec-Configuration 6.7.0.0 - [Kopie von Grundkonfi                                                                                                    | guration S6]                                                                                                    |                                                                                                    |          |
|----------------------------------------------------------------------------------------------------|----------------------------------------------------------------------------------------------------|----------------------------------------------------------------------------------------------------|----------|
| Elle View Configuration data Encryption Extras Licensing Help                                                                                                    |                                                                                                    |                                                                                                    |          |
|                                                                                                    |                                                                                                    |                                                                                                    |          |
| WovaTec-System     WovaTec-System     WovaTec-System     WovaTec-System     WovaTec-System     WovaTec-System     WovaTec-System     System Proptons     System Proptons     System Proptons     WovaTec-System     WovaTec-System     WovaT | NovaTec - RTP Synchronization Settings  RTP Stream  Enable synchronization with RTP-Stream of SIP Called  Priority of synchronization with device using external clock:  RMCS Parameters  Act as a Client or a Server  RMCS Mode:  Priority of this synchronization:  numberGIP-address of RMCS servers  NewEdx_ | Sever<br>Sequential<br>Social<br>Social | NUM      |
|                                                                                                    |                                                                                                    |                                                                                                    | proved [ |

Box "Act as a Client or a Server": Choose server.

All other boxes are irrelevant.

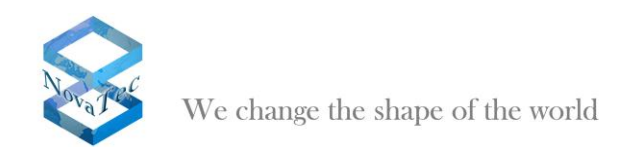

# 7.3 User Mapping

| NovaTec-Configuration 6.7.0.0 - [Kopie von Grundkonfi         | uration S6]                |               |                 |                  |                  |     |
|---------------------------------------------------------------|----------------------------|---------------|-----------------|------------------|------------------|-----|
| File View Configuration data Encryption Extras Licensing Help |                            |               |                 |                  |                  |     |
|                                                               |                            |               |                 |                  |                  |     |
| NovaTec-System     NiP (NovaTec Internet Pathfinder)          | NovaTec - SIP User mapping |               |                 |                  |                  |     |
| Codec options                                                 | Linni                      |               | [               |                  |                  |     |
| Codec negotiation / properties                                | ISUN                       | IP Doman ISIP | Account         | Voice codec      | Data codec       |     |
| BIP (VoIP)                                                    |                            | 192.168.2.71  |                 | auto-negotiation | auto-negotiation |     |
| SIP codec mapping     SIP general settings                    |                            |               |                 |                  |                  |     |
| VoIP port settings                                            |                            |               |                 |                  |                  |     |
| ISIP <-> ISDN options                                         |                            |               |                 |                  |                  |     |
| Timeout options                                               |                            |               |                 |                  |                  |     |
| Session settings                                              |                            |               |                 |                  |                  |     |
| SIP server lists                                              |                            |               |                 |                  |                  |     |
| 🗄 💼 Mapping lists                                             |                            |               |                 |                  |                  |     |
| 🖹 User mapping                                                |                            |               |                 |                  |                  |     |
| E Host mapping                                                |                            |               |                 |                  |                  |     |
| Operating parameters                                          |                            |               |                 |                  |                  |     |
| Call home settings                                            |                            |               |                 |                  |                  |     |
| 🗄 🧰 Advanced Least Cost Router                                |                            |               |                 |                  |                  |     |
| SMS / VSMSC - Email     SMS / VSMSC - Email                   |                            |               |                 |                  |                  |     |
| SD general ontions                                            |                            |               |                 |                  |                  |     |
|                                                               |                            |               |                 |                  |                  |     |
|                                                               |                            |               |                 |                  |                  |     |
|                                                               | New                        | Edit Delete   | Clear data Impo | rt Export        |                  |     |
|                                                               |                            |               |                 |                  |                  |     |
|                                                               |                            |               |                 |                  |                  |     |
|                                                               |                            |               |                 |                  |                  |     |
|                                                               |                            |               |                 |                  |                  |     |
|                                                               |                            |               |                 |                  |                  |     |
|                                                               |                            |               |                 |                  |                  |     |
|                                                               |                            |               |                 |                  |                  |     |
|                                                               |                            |               |                 |                  |                  |     |
|                                                               |                            |               |                 |                  |                  |     |
|                                                               |                            |               |                 |                  |                  |     |
|                                                               |                            |               |                 |                  |                  |     |
| Press F1 for Help.                                            |                            |               |                 |                  |                  | NUM |

All RMCS Server systems need an entry under "User Mappings". The next screenshot shows which adjustments have to be made:

| Jser mapping is active |                                                |                           |
|------------------------|------------------------------------------------|---------------------------|
| ISDN options           |                                                |                           |
| ISDN                   | Wildea                                         | ard 🔽 WearOut 🗔           |
| Incoming prefix        | Numbe                                          | er length 0               |
| Device options         |                                                |                           |
| Device                 | Sub: LLC:                                      |                           |
| Phone                  |                                                |                           |
|                        |                                                | <u>•</u>                  |
| Facsimile over IP (T.3 | 8) RMCS Synchronisation setting                | gs                        |
| Enable T.38            | T.38 Expert Settings Has external clock source | Is a RMCS system 🔽        |
| SIP URI / Name / Do    | main / IP information                          |                           |
| URI / Name / IP        | 192.168.2.71 CUCM                              | trunk                     |
| IP verfication mask    | 32 significant bits                            |                           |
| Voice / Data codec     | auto-negotiation 💌                             |                           |
| Trusted                | Accept all names                               | Correct faulty format 🛛 🗌 |
| Public access          | User name is a prefix                          | Can redirect in LAN 🛛 🗖   |
| ISDN is a user name    | Additional flags                               |                           |
| Account settings       |                                                |                           |
| Account                | Password                                       |                           |
| Simplified digest      | Basic authorisation Proxy authorisation        | on 🗖                      |
| Reserved 1             | May use alternative encryption method          | ls 🗖                      |
|                        | Do not use  Handling profile None              | V                         |
| Encryption setting     |                                                |                           |

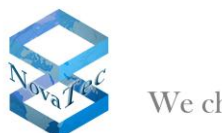

We change the shape of the world

It is important that the hooklet "Is a RMCS system" is activated to ensure that the RMCS server accepts the synchronization call. Otherwise all adjustments are to be made like the normal "User Mapping". Any number can be entered in the box "ISDN" as the RMCS server is only called and does not build up calls itself.

The RMCS server is connected to CUCM with a SIP trunk like all other NovaTec systems.

With usage of TLS the appropriate adjustments are to be made like in other NovaTec systems.